# ASA/PIX 8.x- und VPN-Client IPSec-Authentifizierung mithilfe digitaler Zertifikate mit Microsoft CA - Konfigurationsbeispiel

## Inhalt

Einführung Voraussetzungen Anforderungen Verwendete Komponenten Zugehörige Produkte Konventionen Konfigurieren Netzwerkdiagramm Konfigurationen ASA-Konfiguration ASA-Konfiguration UPN-Client-Konfiguration Überprüfen Fehlerbehebung Zugehörige Informationen

## **Einführung**

In diesem Dokument wird beschrieben, wie ein digitales Zertifikat eines Drittanbieters auf der Cisco Security Appliance (ASA/PIX) 8.x sowie VPN-Clients manuell installiert wird, um IPSec-Peers beim Microsoft Certificate Authority (CA)-Server zu authentifizieren.

## Voraussetzungen

### **Anforderungen**

Für dieses Dokument benötigen Sie Zugriff auf eine Zertifizierungsstelle für die Zertifikatregistrierung. Unterstützte Drittanbieter von CA sind Baltimore, Cisco, Entrust, iPlanet/Netscape, Microsoft, RSA und VeriSign.

In diesem Dokument wird davon ausgegangen, dass die ASA/PIX keine bereits vorhandene VPN-Konfiguration enthält.

**Hinweis:** In diesem Dokument wird ein Microsoft Windows 2003-Server als CA-Server für das Szenario verwendet.

Hinweis: <u>Weitere Informationen zum Konfigurieren eines Windows 2003-Servers</u> als CA finden Sie unter <u>Konfigurieren der CA auf Windows-Servern</u>.

### Verwendete Komponenten

Die Informationen in diesem Dokument basieren auf den folgenden Software- und Hardwareversionen:

- ASA 5510 mit Softwareversion 8.0(2) und ASDM Version 6.0(2)
- VPN-Client, auf dem die Softwareversion 4.x und höher ausgeführt wird

Die Informationen in diesem Dokument wurden von den Geräten in einer bestimmten Laborumgebung erstellt. Alle in diesem Dokument verwendeten Geräte haben mit einer leeren (Standard-)Konfiguration begonnen. Wenn Ihr Netzwerk in Betrieb ist, stellen Sie sicher, dass Sie die potenziellen Auswirkungen eines Befehls verstehen.

### Zugehörige Produkte

Die ASA-Konfiguration kann auch mit dem Cisco PIX der Serie 500 verwendet werden, auf dem die Softwareversion 8.x ausgeführt wird.

### **Konventionen**

Weitere Informationen zu Dokumentkonventionen finden Sie in den <u>Cisco Technical Tips</u> <u>Conventions</u> (Technische Tipps zu Konventionen von Cisco).

## Konfigurieren

In diesem Abschnitt erhalten Sie Informationen zum Konfigurieren der in diesem Dokument beschriebenen Funktionen.

**Hinweis:** Verwenden Sie das <u>Command Lookup Tool</u> (nur <u>registrierte</u> Kunden), um weitere Informationen zu den in diesem Abschnitt verwendeten Befehlen zu erhalten.

### **Netzwerkdiagramm**

In diesem Dokument wird die folgende Netzwerkeinrichtung verwendet:

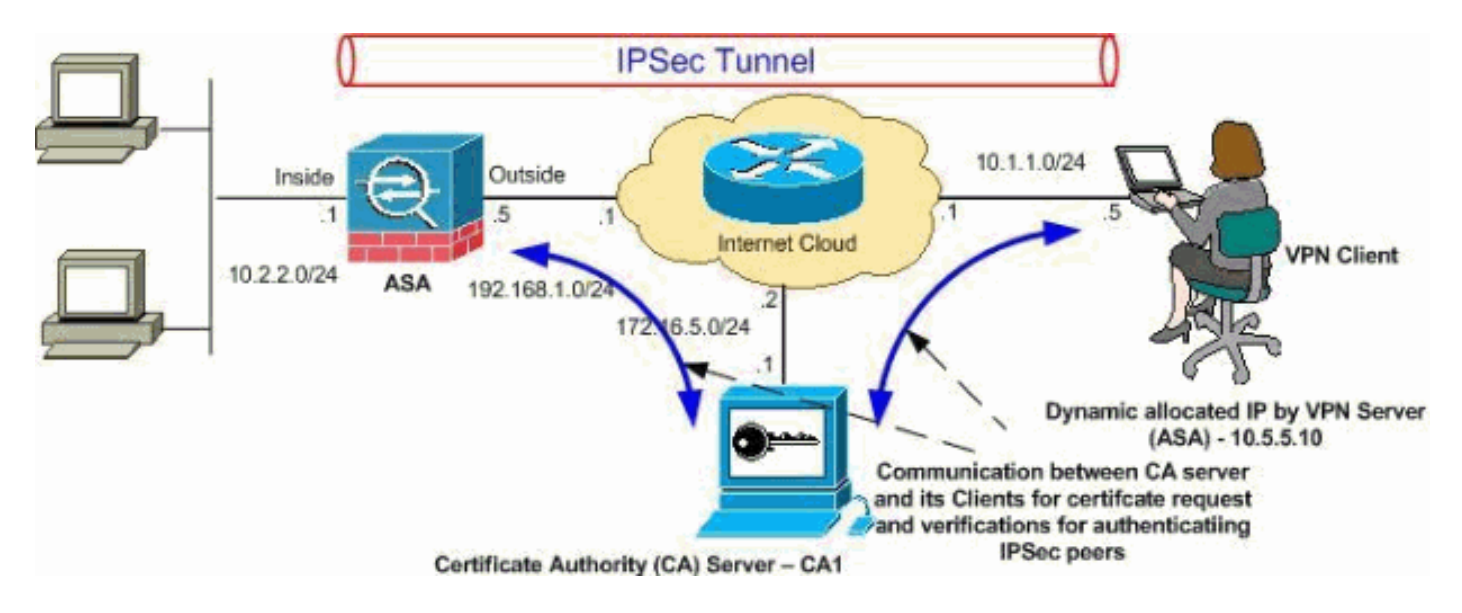

**Hinweis:** Die in dieser Konfiguration verwendeten IP-Adressierungsschemata sind im Internet nicht rechtlich routbar. Es handelt sich um RFC 1918-Adressen, die in einer Laborumgebung verwendet wurden.

### **Konfigurationen**

In diesem Dokument werden folgende Konfigurationen verwendet:

- <u>ASA-Konfiguration</u>
- <u>ASA-Konfigurationsübersicht</u>
- <u>VPN-Client-Konfiguration</u>

### **ASA-Konfiguration**

Gehen Sie wie folgt vor, um ein digitales Zertifikat eines Drittanbieters auf der ASA zu installieren:

- Schritt 1: Überprüfen der Genauigkeit der Werte für Datum, Uhrzeit und Zeitzone
- <u>Schritt 2: Erstellen einer Zertifikatssignierungsanforderung</u>
- <u>Schritt 3: Authentifizierung des Trustpoints</u>
- <u>Schritt 4: Installieren des Zertifikats</u>
- Schritt 5: Konfigurieren von Remote Access VPN (IPSec) zur Verwendung des neu installierten Zertifikats

### Schritt 1: Überprüfen der Genauigkeit der Werte für Datum, Uhrzeit und Zeitzone

### ASDM-Verfahren

- 1. Klicken Sie auf Konfiguration und dann auf Geräte-Setup.
- 2. Erweitern Sie die Systemzeit, und wählen Sie Uhr aus.
- 3. Überprüfen der Richtigkeit der angegebenen InformationenDie Werte für Datum, Uhrzeit und Zeitzone müssen genau sein, damit eine ordnungsgemäße Zertifikatsvalidierung erfolgt.

|          | Device Setup $\Box + \times$ | Configuration > Device Setup > System Time > Clock |
|----------|------------------------------|----------------------------------------------------|
| vice Lis | Startup Wizard               | Configure the ASA date and clock.                  |
| a<br>D   | E •••• Routing               | Time Zone: (GMT+05:30) Calcutta                    |
|          | System Time                  | Date                                               |
|          | NTP                          | Dec 21, 2007                                       |
|          |                              | Time                                               |
|          |                              | Time: 05 : 35 : 58 hh:mm:ss (24-hour)              |
|          |                              | Update Displayed Time                              |

### Befehlszeilenbeispiel

| CiscoASA                         |  |
|----------------------------------|--|
|                                  |  |
| 05:37:37.904 UTC Fri Dec 21 2007 |  |

#### Schritt 2: Erstellen einer Zertifikatssignierungsanforderung

Eine Zertifikatssignierungsanfrage (Certificate Signing Request, CSR) ist erforderlich, damit die Drittanbieter-Zertifizierungsstelle ein Identitätszertifikat ausstellen kann. Der CSR enthält die DN-Zeichenfolge (Distinguished Name, DN) Ihrer ASA sowie den generierten öffentlichen Schlüssel der ASA. Die ASA verwendet den generierten privaten Schlüssel, um die CSR-Anfrage digital zu unterzeichnen.

#### ASDM-Verfahren

- 1. Klicken Sie auf Konfiguration und dann auf Geräteverwaltung.
- 2. Erweitern Sie Zertifikatsverwaltung, und wählen Sie Identitätszertifikate aus.
- Klicken Sie auf Hinzufügen.

| File to Import From:     |                              | Browse,                    | e.    |
|--------------------------|------------------------------|----------------------------|-------|
| Add a new identity certi | ficate:                      |                            |       |
| Key Pair:                | my.CA.key                    | ▼ Show                     | New.  |
| Certificate Subject DN:  | CN=CiscoASA                  | Select                     |       |
| 🖵 Generate self-signed   | l certificate                |                            |       |
| F Act as local certi     | icate authority and issue dy | vnamic certificates to TLS | Proxy |
|                          |                              |                            |       |

- 4. Klicken Sie auf das Optionsfeld Neues Identitätszertifikat hinzufügen.
- 5. Klicken Sie für das Schlüsselpaar auf

| Vame:  | O Use default key | pair name        |      |
|--------|-------------------|------------------|------|
|        | Enter new key     | pair name: my.CA | .key |
| 5ize:  | 1024              | *                |      |
| usage: | General purpose   | e C. Spe         | cial |

Neu.

- 6. Klicken Sie auf das Optionsfeld **Geben Sie einen neuen Schlüsselpaarnamen ein**. Sie müssen den Namen des Schlüsselpaars für Erkennungszwecke deutlich angeben.
- 7. Klicken Sie auf Jetzt generieren. Das Schlüsselpaar muss jetzt erstellt werden.
- 8. Um die ZertifikatSubject DN zu definieren, klicken Sie auf **Auswählen**, und konfigurieren Sie die in dieser Tabelle aufgeführten Attribute:Um diese Werte zu konfigurieren, wählen Sie in der Dropdown-Liste Attribute einen Wert aus, geben Sie den Wert ein, und klicken Sie auf **Hinzufügen**.

|                               |        | Attribute                          | Value                    |
|-------------------------------|--------|------------------------------------|--------------------------|
| DN Attribute to be Added      |        | Common Name(CN)<br>Department (OU) | CiscoASA.cisco.<br>TSWEB |
| Attribute: Select Attribute 💌 | Add>>  | Company Name (O)                   | Cisco Systems            |
|                               | -      | Country (C)                        | US                       |
| Value:                        | Delete | State (St)                         | North Carolina           |
|                               |        | Location (L)                       | Raleigh                  |
|                               |        |                                    |                          |

**Hinweis:** Einige Drittanbieter verlangen, dass vor Ausstellung eines Identitätszertifikats bestimmte Attribute enthalten sind. Wenn Sie sich nicht sicher sind, welche Attribute erforderlich sind, erkundigen Sie sich bei Ihrem Anbieter nach weiteren Einzelheiten.

- Klicken Sie nach dem Hinzufügen der entsprechenden Werte auf OK.Das Dialogfeld Identitätszertifikat hinzufügen wird angezeigt, und das Feld ZertifikatSubject DN wird ausgefüllt.
- 10. Klicken Sie auf Erweitert.
- 11. Geben Sie im Feld FQDN (FQDN) den FQDN ein, der für den Zugriff auf das Gerät aus dem Internet verwendet werden soll.Dieser Wert muss der gleiche FQDN sein, den Sie für den Common Name (CN) verwendet haben

| Certificate | Parameters Enrollment Mode SCEP Challenge Password |
|-------------|----------------------------------------------------|
| FQDN:       | CiscoASA.cisco.com                                 |
| E-mail:     |                                                    |
| IP Addres   | s:                                                 |
| 🗂 Includ    | e serial number of the device                      |
|             |                                                    |
|             |                                                    |
|             |                                                    |

12. Klicken Sie auf **OK** und dann auf **Zertifikat hinzufügen**.Sie werden aufgefordert, die CSR-Datei in einer Datei auf Ihrem lokalen Computer zu

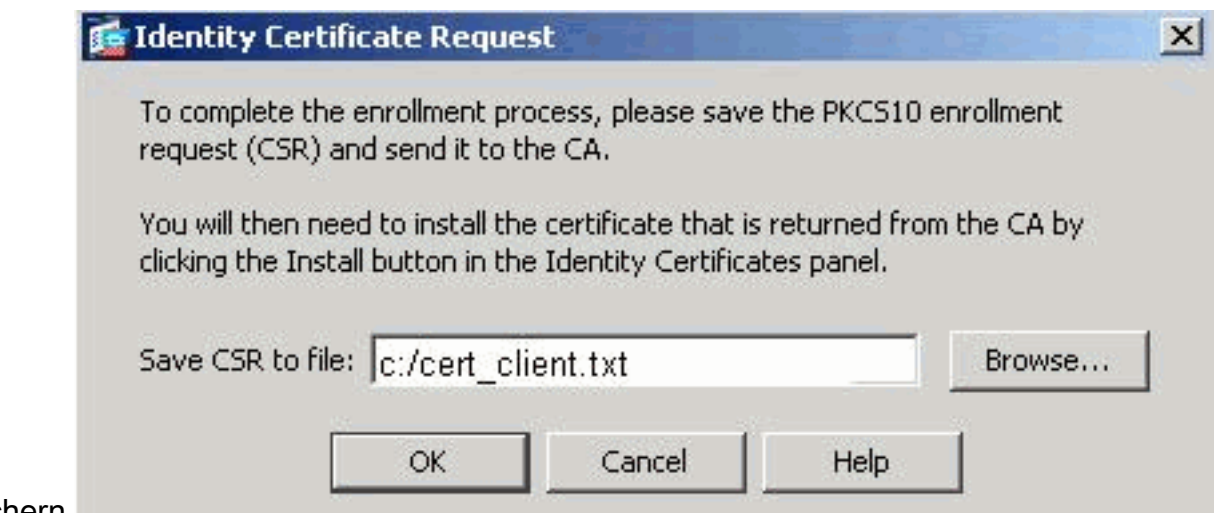

speichern.

13. Klicken Sie auf Durchsuchen, wählen Sie einen Speicherort für die CSR-Datei aus, und speichern Sie die Datei mit der Erweiterung .txt.Hinweis: Wenn Sie die Datei mit der Erweiterung .txt speichern, können Sie die Datei mit einem Texteditor (z. B. Notepad) öffnen und die PKCS#10-Anforderung

anzeigen.

### 🛃 cert\_client.txt - Notepad

<u>File Edit Format Help</u>

MIICKzCCAZQCAQAwga0xEDAOBgNVBAcTB1JhbGVpZ2gxFzAVBgNVBAgTI IENhcm9saw5hMQswCQYDVQQGEwJVUzEWMBQGA1UEChMNQ21zY28gU31zc MCIGA1UEAxMbQ21zY29BU0EuY21zY28uY29tIE9VPVRTV0VCMTUwEgYD TVgwOTM1SzA1NDAfBgkqhkiG9w0BCQIWEkNpc2NvQVNBLmNpc2NvLmNvk BgkqhkiG9w0BAQEFAAOBjQAwgYkCgYEAuOIKqDMjVrdbZgBzUAjTc10j> XgKoH2Pce1cGZ9dUXn+Y09Qjm0Krj68L6KXT1PgNAaFMwB2YsTIOn+hJE MI6xLyKrGo7b0PAsLPeOBx1/LVLTy3ORqcyy2QP3Ir1BSwoyBaoFPsRe: QX8Jp6qcZE0CAwEAAaA9MDsGCSqGSIb3DQEJDjEuMCwwCwYDVR0PBAQD/ A1UdEQQMBSCEkNpc2NvQVNBLmNpc2NvLmNvbTANBgkqhkiG9w0BAQQF/ 3tzyAD7o6R5ej9EW7Ej4BfcXd20LCbXAOP5L1KbPaEeaCkfN/Pp5mATAs bsxSv1jSSXQsQ1Sb842D6MEG6cu7Bxj/K1Z6MxafUvCHrOPYWVU1wgRJC j89/Y4S8xhQ79fvBwbR8Ux9emhFHpGHnQ/MpSfU0dQ==

---End - This line not part of the certificate request---

14. Senden Sie die gespeicherte CSR-Anfrage wie gezeigt an Ihren Drittanbieter wie Microsoft CA.Führen Sie die Web-Anmeldung beim CA Server 172.16.5.1 mithilfe der für den vpnserver bereitgestellten Benutzeranmeldeinformationen

| File | Edit  | View | Favor | ites | Tools | Help   |             |       |   |  |
|------|-------|------|-------|------|-------|--------|-------------|-------|---|--|
| фя В | ack 🔻 | ⇒ ×  | 8     | ) 🗇  | 0     | 5earch | 😹 Favorites | Media | 3 |  |

| Site:     | 172.16.5.1 |   |  |
|-----------|------------|---|--|
| User Name | vpnuser    | 1 |  |
| Password  | ******     | ) |  |
| Domain    |            |   |  |

#### durch.

Hinwei

s: Stellen Sie sicher, dass Sie über ein Benutzerkonto für ASA (VPN-Server) mit dem CA-Server verfügen.Klicken Sie auf Zertifikat anfordern > Erweiterte Zertifikatsanforderung, um die Option Zertifikatsanforderung mit einer Base-64-codierten CMC- oder PKCS#10-Datei senden auszuwählen oder eine Verlängerungsanfrage mit einer Base-64-codierten PKCS#7-Datei zu

#### senden.

| Address 🙋 http://172.16.5.1/certsrv/certrqad.asp | 🗾 🖉 Go Lin |
|--------------------------------------------------|------------|
| Microsoft Certificate Services - CA1             | Home       |
| Advanced Certificate Request                     |            |

The policy of the CA determines the types of certificates you can request. Click one of the following options to:

Create and submit a request to this CA.

Submit a certificate request by using a base-64-encoded CMC or PKCS #10 file, or submit a renewal request by using a base-64-encoded PKCS #7 file.

Request a certificate for a smart card on behalf of another user by using the smart card certificate enrollment station. Note: You must have an enrollment agent certificate to submit a request on behalf of another user.

Kopieren Sie die verschlüsselten Informationen, fügen Sie sie in das Feld **Gespeicherte Anforderung ein**, und klicken Sie dann auf **Senden**.

## Submit a Certificate Request or Renewal Request

To submit a saved request to the CA, paste a base-64-encoded ( source (such as a Web server) in the Saved Request box.

### Saved Request:

| Base-64-encoded<br>certificate request<br>(CMC or<br>PKCS #10 or<br>PKCS #7): | VQVNBLmNpc2NvLmNvbTANBgkqh<br>4BfcXd2OLCbXAoP5L1KbPaEeaC<br>D6MEG6cu7Bxj/K1Z6MxafUvCHr<br>8Ux9emhFHpGHnQ/MpSfUOdQ==<br>not part of the certificat | kiG9wOBAQQFAAO                 |
|-------------------------------------------------------------------------------|----------------------------------------------------------------------------------------------------|--------------------------------|
|                                                                               | Reaves for a file to incort                                                                                                    |                                |
|                                                                               |                                                                                                    |                                |
| Certificate Temp                                                              | late:                                                                                                    |                                |
|                                                                               | IPSEC 🗾                                                                                                    |                                |
| Additional Attrib                                                             | utes:                                                                                                    |                                |
| Attributes:                                                                   | न                                                                                                    |                                |
|                                                                               |                                                                                                    | Submit >                       |
| n Sie auf das Optior                                                          | sfeld Base 64-verschlüsseltes Zertifikat                                                                                                    | und klicken Sie auf Zertifikat |
| Mic                                                                           | rosoft Certificate Services CA1                                                                                                    |                                |
| Cer                                                                           | tificate Issued                                                                                                    |                                |
| The                                                                           | certificate you requested was i                                                                                                    | ssued to you.                  |
|                                                                               | CDER encoded or                                                                                                    | Base 64 encoded                |

herunterladen.

s Fenster Dateidownload wird angezeigt. Speichern Sie die Datei mit dem Namen **cert\_client\_id.cer**, dem Identitätszertifikat, das auf der ASA installiert werden

| File Dow | nload                                                |                                           |                                               | ×                                |
|----------|------------------------------------------------------|-------------------------------------------|-----------------------------------------------|----------------------------------|
| ?        | Some files can<br>looks suspiciou<br>save this file. | harm your compute<br>s, or you do not ful | er. If the file inform<br>ly trust the source | ation below<br>e, do not open or |
|          | File name:                                           | certnew.cer                               |                                               |                                  |
|          | File type:                                           | Security Certifica                        | te                                            |                                  |
|          | From:                                                | 172.16.5.1                                |                                               |                                  |
|          | 🔥 This type of malicious of                          | of file could harm ye<br>code.            | our computer if it i                          | contains                         |
|          | Would you like                                       | to open the file or :                     | save it to your co                            | mputer?                          |
|          | Open                                                 | Save                                      | Cancel                                        | More Info                        |
| oll.     | 🔽 Always ask                                         | before opening thi                        | s type of file                                |                                  |

Befehlszeilenbeispiel

| CiscoASA                                                                                                    |
|----------------------------------------------------------------------------------------------------|
| Ciacol Cliff and forming ]                                                                                                    |
| CISCOASA# configure terminal                                                                                                    |
| CiscoASA(config)#crypto key generate rsa label my.ca.key<br>modulus 1024                                                                                                    |
|                                                                                                    |
| <pre>! Generates 1024 bit RSA key pair. "label" defines the name of the Key Pair. INFO: The name for the keys will be: my.CA.key Keypair generation process begin. Please wait ciscoasa(config)#crypto ca trustpoint CA1</pre>                                                       |
| ciscoasa(config-ca-trustpoint)# subject-name                                                                                                    |
| CN=CiscoASA.cisco.com,OU=TSWEB,<br>O=Cisco                                                                                                    |
| Systems,C=US,St=North Carolina,L=Raleigh                                                                                                    |
| <pre>! Defines x.500 distinguished name. Use the attributes defined in table as a guide. CiscoASA(config- ca-trustpoint)#keypair my.CA.key</pre>                                                                                                    |
| <pre>! Specifies key pair generated in Step 3 CiscoASA(config-ca-trustpoint)#fqdn CiscoASA.cisco.com</pre>                                                                                                    |
| <pre>! Specifies the FQDN (DNS:) to be used as the subject alternative name CiscoASA(config-ca- trustpoint)#enrollment terminal</pre>                                                                                                    |
| <pre>! Specifies manual enrollment. CiscoASA(config-ca-<br/>trustpoint)#exit<br/>CiscoASA(config)#crypto ca enroll CA1</pre>                                                                                                    |
| <pre>! Initiates certificate signing request. This is the<br/>request to be ! submitted via Web or Email to the<br/>third party vendor. % Start certificate enrollment %<br/>The subject name in the certificate will be:<br/>cn=CiscoASA.cisco.com OU=TSWEB, O=Cisco Systems,</pre> |

```
C=US, St=North Carolina, L=Raleigh % The fully-qualified
domain name in the certificate will be:
CiscoASA.cisco.com % Include the device serial number in
the subject name? [yes/no]: no
!--- Do not include the device's serial number in the
subject. Display Certificate Request to terminal?
[ves/no]: y
!--- Displays the PKCS#10 enrollment request to the
terminal. You will need to !--- copy this from the
terminal to a text file or web text field to submit to
!--- the third party CA. Certificate Request follows:
MIICKzCCAZQCAQAwga0xEDAOBgNVBAcTB1JhbGVpZ2gxFzAVBgNVBAgT
Dk5vcnRo
IENhcm9saW5hMQswCQYDVQQGEwJVUzEWMBQGA1UEChMNQ21zY28gU31z
dGVt.czEk
MCIGA1UEAxMbQ21zY29BU0EuY21zY28uY29tIE9VPVRTV0VCMTUwEgYD
VOOFEwtK
TVgwOTM1SzA1NDAfBgkqhkiG9w0BCQIWEkNpc2NvQVNBLmNpc2NvLmNv
bTCBnzAN
BgkqhkiG9w0BAQEFAAOBjQAwgYkCgYEAuOIKqDMjVrdbZgBzUAjTc10j
xSlbkkcr
XgKoH2PcelcGZ9dUXn+Y09Qjm0Krj68L6KXTlPgNAaFMwB2YsTIOn+hJ
BVq5Sxjv
MI6xLyKrGo7bOPAsLPeOBx1/LVLTy30Rqcyy2QP3Ir1BSwoyBaoFPsRe
JGSAYG+0
QX8Jp6qcZE0CAwEAAaA9MDsGCSqGSIb3DQEJDjEuMCwwCwYDVR0PBAQD
AqWqMB0G
A1UdEQQWMBSCEkNpc2NvQVNBLmNpc2NvLmNvbTANBgkqhkiG9w0BAQQF
AAOBqOBM
3tzyAD7o6R5ej9EW7Ej4BfcXd20LCbXAoP5L1KbPaEeaCkfN/Pp5mATA
sG832TBm
bsxSvljSSXQsQlSb842D6MEG6cu7Bxj/KlZ6MxafUvCHrOPYWVU1wgRJ
Gh+ndCZK j89/Y4S8XhQ79fvBWbR8Ux9emhFHpGHnQ/MpSfU0dQ==
-End - This line not part of the certificate request---
Redisplay enrollment request? [yes/no]: n
CiscoASA(config)#
```

### Schritt 3: Authentifizierung des Trustpoints

Sobald Sie das Identitätszertifikat des Fremdherstellers erhalten haben, können Sie mit diesem Schritt fortfahren.

### ASDM-Verfahren

- 1. Speichern Sie das Identitätszertifikat auf Ihrem lokalen Computer.
- 2. Wenn Ihrem ein Base64-kodiertes Zertifikat bereitgestellt wurde, das nicht als Datei geliefert wurde, müssen Sie die Base64-Nachricht kopieren und in eine Textdatei einfügen.
- 3. Umbenennen der Datei mit der Erweiterung .cer**Hinweis:** Sobald die Datei mit der Erweiterung .cer umbenannt wurde, wird das Dateisymbol als Zertifikat angezeigt, wie

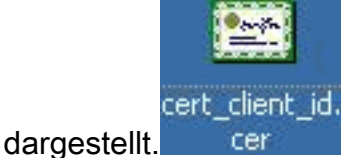

4. Doppelklicken Sie auf die

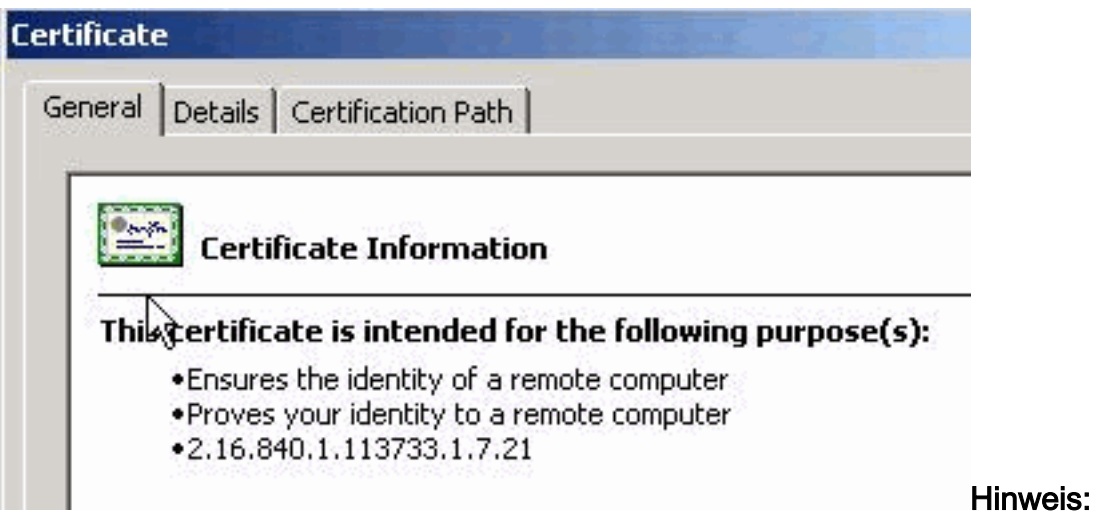

### Zertifikatsdatei.

Wenn Windows nicht über genügend Informationen verfügt, um zu überprüfen, ob diese Zertifikatsmeldung auf der Registerkarte "Allgemein" angezeigt wird, müssen Sie das Stammzertifikat des Fremdherstellers oder das Zwischenzertifikat der Zertifizierungsstelle abrufen, bevor Sie mit diesem Verfahren fortfahren. Wenden Sie sich an Ihren Fremdhersteller oder CA-Administrator, um das ausstellende Root-CA- oder Zwischenzertifikat zu erhalten.

- 5. Klicken Sie auf die Registerkarte Zertifikatspfad.
- 6. Klicken Sie auf das Zertifizierungsstellenzertifikat, das mit Ihrem ausgestellten Identitätszertifikat verknüpft ist, und klicken Sie auf **Zertifikat**

| Certification path                                     |                          |
|--------------------------------------------------------|--------------------------|
| CiscoASA.cisco.co                                      | om OU=TSWEB              |
|                                                        |                          |
|                                                        |                          |
|                                                        |                          |
|                                                        |                          |
|                                                        | View Certificate         |
| Certificate status:                                    | <u>V</u> iew Certificate |
| Certificate <u>s</u> tatus:<br>This certificate is OK. | View Certificate         |

### anzeigen.

te Informationen zum Zertifizierungsstellenzertifikat werden angezeigt.

7. Klicken Sie auf Details, um weitere Informationen zum Identitätszertifikat zu

| Field                 | Value                       |
|-----------------------|-----------------------------|
| E Version             | V3 -                        |
| 💳 Serial number       | 611E E59B 0000 0000 0007    |
| 💳 Signature algorithm | sha1RSA 🚽                   |
| E Issuer              | CA1, TSWeb, cisco, com      |
| 🔁 Valid from          | Saturday, December 15, 2007 |
| 🚍 Valid to            | Monday, December 14, 2009   |
| E Subject             | CiscoASA.cisco.com OU=TSW   |
| 🚍 Public key          | RSA (1024 Bits)             |
|                       |                             |

#### erhalten.

8. Bevor Sie das Identitätszertifikat installieren, muss das Zertifizierungsstellenzertifikat vom CA-Server heruntergeladen und wie gezeigt in der ASA installiert werden.Führen Sie diese Schritte aus, um das CA-Zertifikat vom CA-Server mit dem Namen CA1 herunterzuladen.Führen Sie die Web-Anmeldung beim CA-Server 172.16.5.1 mithilfe der Anmeldeinformationen durch, die dem VPN-Server bereitgestellt

| Eile  | Edit  | ⊻iew | Favorites | <u>T</u> ools <u>H</u> elp |             |   |   |
|-------|-------|------|-----------|----------------------------|-------------|---|---|
| G) Ba | ack 👻 | Ð -  | 🗵 🗈 💰     | Search                     | ☆ Favorites | 0 | 6 |

| Connect to 172.1   | 6.5.1              | ? ×    |
|--------------------|--------------------|--------|
|                    |                    |        |
| Connecting to 17   | 2,16.5.1           |        |
| <u>U</u> ser name: | 🙍 vpnserver        | - 20 E |
| Password:          | ·····              |        |
|                    | Remember my passwo | ord    |
|                    |                    |        |
|                    | ОК                 | Cancel |

Klicken Sie auf

**Zertifizierungsstellenzertifikat, Zertifikatskette oder CRL herunterladen**, um das Fenster wie gezeigt zu öffnen. Klicken Sie auf das Optionsfeld **Base 64** als Codierungsmethode, und klicken Sie auf **CA-Zertifikat** 

herunterladen.

werden.

## Download a CA Certificate, Certificate Chain, or CRL

To trust certificates issued from this certification authority, install this CA cert

To download a CA certificate, certificate chain, or CRL, select the certificate

### CA certificate:

| Current | [CA1] |  |
|---------|-------|--|
|         |       |  |
|         |       |  |
|         |       |  |

Encoding method:

|          | O DER                |
|----------|----------------------|
| Download | CA certificate       |
| Download | CA certificate chain |
| Download | latest base CRL      |
| Download | latest delta CRL     |

Speichern Sie das CA-Zertifikat mit dem Namen certnew.cer auf Ihrem

| ie Downic | oad - Secu              | rity Warning                                     |              | Þ      |
|-----------|-------------------------|--------------------------------------------------|--------------|--------|
| Do you y  | want to op              | oen or save this                                 | file?        |        |
|           | Name:<br>Type:<br>From: | certnew.cer<br>Security Certificat<br>172.16.5.1 | e, 1.64 KB   |        |
|           |                         | <u>O</u> pen                                     | <u>S</u> ave | Cancel |

Computer.

- 9. Navigieren Sie zu dem Speicherort, an dem Sie das Zertifizierungsstellenzertifikat gespeichert haben.
- 10. Öffnen Sie die Datei mit einem Texteditor, z. B. Notepad. Klicken Sie mit der rechten Maustaste auf die Datei, und wählen Sie **Senden an > Editor**.
- 11. Die Base64-codierte Nachricht, die dem Zertifikat in diesem Bild ähnelt, wird angezeigt:

🛃 certnew.cer - Notepad

<u>File Edit Format Help</u>

----BEGIN CERTIFICATE----

MIIEnTCCA4wgAwIBAgIQcJnxmUdk4JxGUdqAowt0nDANBgkqhkiG9w0BAQUFADBR MRMwEQYKCZImiZPyLGQBGRYDY29tMRUwEwYKCZImiZPyLGQBGRYFY21zY28xFTAT Bqojkiajk/IszAEZFqVUU1dlyjEMMAoGA1UEAxMDQ0ExMB4xDTA3MTIxNDA2MDE0 MIoXDTEyMTIXNDA2MTAXNVowUTETMBEGCqmSJomT8ixkARkWA2NvbTEVMBMGCqmS JOMT8ixkARkWBWNpc2NvMRUwEwYKCZImiŹPyLGQBGRYFVFNXZWIXDDAKBgNVBĀMT A0NBMTCCASIwDQYJKoZIhvcNAQEBBQADggEPADCCAQoCggEBAOqP7seuvvyiLmA9 BSGZMz3sCtR9TCMw0x7qM8mmiD0o70kGApAvmtHrK431iMuaeKBpo5Zd4TNgNtjX bt6czaHpBuyIsyoZOOU1PmwAMuiMAD+mL9IqTbndosJfy7Yhh2vWeMijcQnwdOq+ Kx+sWaeNCjs1rxeuaHpIBTuaNOckueBUBjxgpJuNPAk1G8YwBfaTV4M7kZf4dbQI y3GoFGmh8zGx6ys1DEaUQxRVwhDbMIvwqYBXWKh4uC04xxQmr//Sct1tdwQcvk2V uBwCsptW7c1akTqfm5×K/d//z2eUu×rHYySQCfoFyk1vE6/Qlo+fQeSSz+TlDh×x wPXR018CAwEAAa0CAW8wggFrMBMGCSsGAQQBgjcUAgQGHgQAQwBBMAsGA1UdDwQE AwIBhjAPBgNVHRMBAf8EBTADAQH/MB0GA1UdDgQWBBTZrb8I8jqI8RRDL3mYfNQJ pAP1wDccAQMGA1UdHwSB+zCB+DCB9aCB8qCB74aBtwxkyXA6Ly8vQ049Q0ExLENO PVRTLVcySzMtQUNTLENOPUNEUCxDTj1QdWJsaWM]MjBLZXk]MjBTZXJ2aWN]cyxD Tj1TZXJ2aWN]cyxDTj1Db25maWd1cmF0aW9uLERDPVRTV2ViLERDPWNpc2NvLERD PWNvbT9jZXJ0aWZpY2F0ZVJldm9jYXRpb25MaXN0P2Jhc2U/b2JqZWN0Q2xhc3M9 Y1JMRGlzdHJpYnV0aw9uUG9pbnSGNwh0dHA6Ly90cy13MmszLwFjcy50c3dlYi5j aXNjby5jb20vQ2vydEvucm9sbC9DQTEuY3JsMBAGC5sGAQQBgjcVAQQDAgEAMA0G CSqGSIb3DQEBBQUAA4IBAQAavFpAsyESItqA+7sii/5L+KUV34/DoE4MicbXJeKr L6286JGW1Rbf5VYnlTrqRy6HEolrdU6cHqHUCD9/BZWAqfmGUm++HMljnW8liyIF DCNwxlqxsDT+n9Y0k6bnG6u0f4SgETNrN8EyYVrSGK0lE+0C5L+ytJvw19GZhlzE lovufpa+pt47dmar6uo2v2zbw5kGavLu8GsrFd8wZbpBvMkCqFwNcNItcufu0x1b 1xxc68DKoZY09pPq877uTaou8cLtuiiPOmeOyzgJ0N+xaZx2EwGPn149zpXv5tqT 9Ms7ABAu+pRIoi/EfjQgMSQGF1457cIH7dx1VD+p85at ----END CERTIFICATE-----

- 12. Klicken Sie im ASDM auf Konfiguration und dann auf Gerätemanagement.
- 13. Erweitern Sie Zertifikatsverwaltung, und wählen Sie Zertifizierungsstellenzertifikate aus.
- 14. Klicken Sie auf Hinzufügen.
- 15. Klicken Sie auf das Optionsfeld **Zertifikat in PEM-Format einfügen**, und fügen Sie das Base64 CA-Zertifikat des Fremdherstellers in das Textfeld ein.
- 16. Klicken Sie auf **Zertifikat** installieren.

| Tj1TZXJ2aWNlcyxDT<br>PWNvbT9jZXJ0aWZg                                                                     | LENOPUNEUCXD                       |                                 |                                       | ul. D            |
|----------------------------------------------------------------------------------------------------|------------------------------------|---------------------------------|---------------------------------------|------------------|
| PWNvbT9jZXJ0aWZp                                                                                          | j1Db25maWd1cm                      | )1QdwJsawMiM)<br>iF0aW9uLERDPVR | SLZXKIMIJBTZXJZAWI<br>TV2VILERDPWNpc2 | NICYXD<br>NVLERD |
| V1 IMD Cladu IoVoVO-                                                                                      | Y2F0ZVJldm9jYXI                    | Rpb25MaXN0P2Jh<br>WbodHA2Lu00au | c2U/b2JqZWN0Q2x                       | xhc3M9           |
| aXNjby5jb20vQ2Vyd                                                                                         | EVucm9sbC9DQT                      | EuY3JsMBAGCSs(                  | 5AQQBgjcVAQQDA                        | gEAMAOG          |
| CSqGSIb3DQEBBQU/                                                                                          | A4IBAQAavFpA                       | syESItqA+7sii/5L-               | -KUV34/DoE4MicbX                      | JeKr             |
| L6Z86JGW1Rbf5VYn<br>DcNwylOxsDT+p9VC                                                                      | (TrqRy6HEolrdU6)<br>)k6bpG6uOf4SaE | :HgHUCD9/BZWA<br>INrN8EvWrSGKO  | gtmGUm++HMljnW<br>E+OC5L+yt1yw19i     | 8liyIF<br>G7blzE |
| OVUPPA+PT47dmAR                                                                                           | 6Uo2V2zDW5KG                       | AVLU8GsrFd8wZD                  | PBvMKCgFWNcNItc                       | ufu0xlb          |
| 1XXc68DKoZY09pPq8                                                                                         | 377uTaou8cLtuiiP                   | OmeOyzgJ0N+xa                   | Zx2EwGPn149zpXv                       | StqT             |
|                                                                                                    |                                    |                                 |                                       |                  |
| 9Ms7ABAu+pRIoi/Ef                                                                                         | jQgMSQGFI457cI;<br>rel             | H7dxIVD+p85at                   |                                       |                  |
| 9Ms7ABAu+pRIoi/Ef<br>END CERTIFICA                                                                        | JQGMSQGFI457cI<br>TE               | H7dxIVD+p85at                   |                                       |                  |
| 9Ms7ABAu+pRIoi/Ef<br>END CERTIFICA                                                                        | 10gMSQGF1457cI<br>TE               | H7dxIVD+p85at                   |                                       |                  |
| 9Ms7ABAu+pRIoi/Ef                                                                                         | 1QgMSQGFI457cI<br>TE               | H7dxIVD+p85at                   |                                       |                  |
| 9Ms7ABAu+pRIoi/Ef                                                                                         | jQgM5QGFI457cI<br>TE               | H7dxIVD+p85at                   |                                       |                  |
| 9Ms7ABAu+pRIoi/Ef<br>END CERTIFICA<br>Use SCEP:<br>SCEP URL: http://                                      | JQgM5QGFI457cI<br>TE               | H7dxIVD+p85at                   |                                       |                  |
| 9Ms7ABAu+pRIoi/Ef<br>END CERTIFICA<br>Use SCEP:<br>SCEP URL: http://<br>Retry Period: 1                   | jQgM5QGFI457cI<br>TE               | H7dxIVD+p85at                   | ninutes                               |                  |
| 9Ms7ABAu+pRIoi/Ef<br>END CERTIFICA<br>Use SCEP:<br>SCEP URL: http://<br>Retry Period:<br>Retry Count: 0   | jQgM5QGFI457cI<br>TE               | H7dxIVD+p85at                   | ninutes<br>Use 0 to indicate ur       | nlimited retr    |
| 9Ms7ABAu+pRIoi/Ef<br>END CERTIFICA<br>Use SCEP:<br>SCEP URL: http://<br>Retry Period: 1<br>Retry Count: 0 | jQgMSQGFI457cI<br>TE               | H7dxIVD+p85at                   | ninutes<br>Use 0 to indicate ur       | nlimited retr    |
| 9Ms7ABAu+pRIoi/Ef<br>END CERTIFICA<br>Use SCEP:<br>SCEP URL: http://<br>Retry Period:<br>Retry Count: 0   | jQgM5QGFI457cI<br>TE               | H7dxIVD+p85at                   | ninutes<br>Use 0 to indicate ur       | nlimited retr    |

wird ein Dialogfeld angezeigt, das die erfolgreiche Installation bestätigt.

#### Befehlszeilenbeispiel

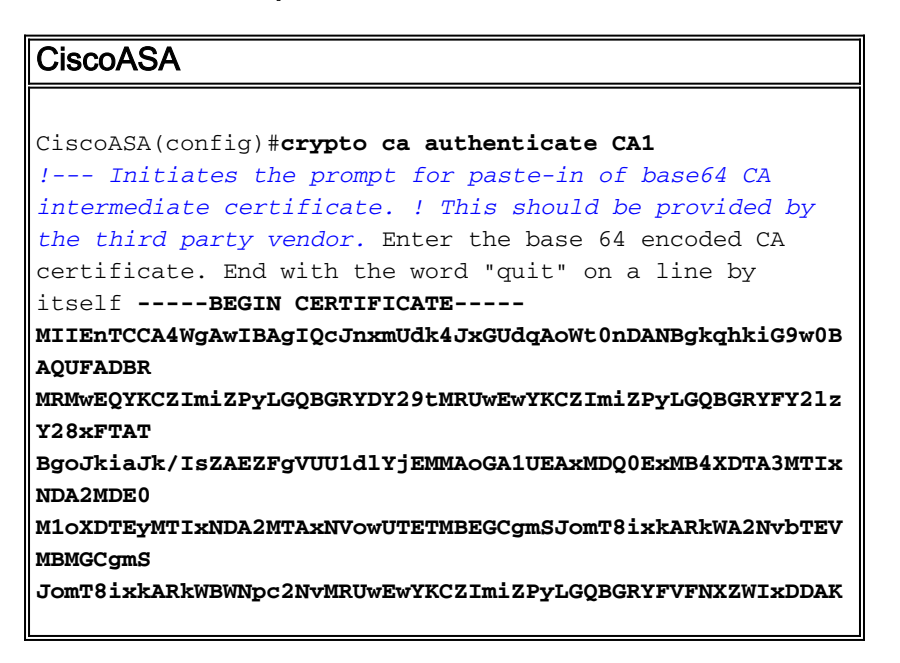

| A0NBMTCCASIwDQYJKoZIhvcNAQEBBQADggEPADCCAQoCggEBAOqP7seu<br>VvyiLmA9<br>BSGzMz3sCtR9TCMWOx7qM8mmiD0o70kGApAvmtHrK431iMuaeKBpo5Zd<br>4TNgNtjX<br>bt6czaHpBuyIsyoZOOU1PmwAMuiMAD+mL9IqTbndosJfy7Yhh2vWeMij<br>cQnwdOq+<br>Kx+sWaeNCjs1rxeuaHpIBTuaNOckueBUBjxgpJuNPAk1G8YwBfaTV4M7<br>kZf4dbQI<br>y3GoFGmh8zGx6ys1DEaUQxRVwhDbMIvwqYBXWKh4uC04xxQmr//Sct1t<br>dWQcvk2V<br>uBwCsptW7C1akTqfm5XK/d//z2eUuXrHYySQCfoFyk1vE6/Q1o+fQeSS<br>z+T1DhXx<br>wPXR018CAwEAAaOCAW8wggFrMEMGCSsGAQQBgjcUAgQGHgQAQwBEMAsG<br>A1UdbwQE<br>AwIBhjAPBgNVHRMBAf8EBTADAQH/MB0GA1UdDgQWBBTZrb818jq18RRD<br>L3mYfNQJ<br>pAP1WDCCAQMGA1UdHwSB+zCB+DCB9aCB8qCB74aBtWxkYXA6Ly8vQ049<br>Q0ExLENO<br>PVRTLVcySzMtQUNTLENOPUNEUCxDTj1QdWJsaWM1MjBLZXk1MjBTZXJ2<br>aWN1cyxD<br>Tj1TZXJ2aWN1cyxDTj1Db25maWd1cmF0aW9uLERDPVRTV2ViLERDPWNp<br>c2NvLERD<br>PWNvbT9jZXJ0aWZpY2F0ZVJ1dm9jYXRpb25MaXN0P2Jhc2U/b2JqZWN0<br>Q2xhc3M9<br>Y1JMRG1zdHJpYnV0aW9uUG9pbnSGNWh0dHA6Ly90cy13MmszLWFjcy50<br>c3d1Yi5j<br>aXNjby5jb20vQ2VydEVucm9sbC9DQTEuY3JsMBAGCSsGAQQBgjcVAQD<br>AgEAMA0G<br>CSqGSIb3DQEBBQUAA4IBAQAavFpAsyESItqA+7sii/5L+KUV34/DoE4M<br>icbXJeKr |
|----------------------------------------------------------------------------------------------------|
| VvyiLmA9<br>BSGZM23SCTR9TCMWOX7qM8mmiD0o7OkGApAvmtHrK431iMuaeKBpo5Zd<br>4TNgNtjX<br>bt6czaHpBuyIsyoZOOU1PmwAMuiMAD+mL9IqTbndosJfy7Yhh2vWeMij<br>cQnwdOq+<br>Kx+sWaeNCjs1rxeuaHpIBTuaNOckueBUBjxgpJuNPAk1G8YwBfaTV4M7<br>kZf4dbQI<br>y3GoFGmh8zGx6ys1DEaUQxRVwhDbMIvwqYBXWKh4uC04xxQmr//Sct1t<br>dWQcvk2V<br>uBwCsptW7C1akTqfm5XK/d//z2eUuXrHYySQCfoFyk1vE6/Qlo+fQeSS<br>z+T1DhXx<br>wPXR018CAwEAAaOCAW8wggFrMBMGCSsGAQQBgjcUAgQGHgQAQwBBMAsG<br>A1UdDwQE<br>AwIBhjAPBgNVHRMBAf8EBTADAQH/MB0GA1UdDgQWBBTZrb818jq18RRD<br>L3mYfNQJ<br>pAP1WDCCAQMGA1UdHwSB+zCB+DCB9aCB8qCB74aBtWxkYXA6Ly8vQ049<br>QOExLENO<br>PVRTLVcySzMtQUNTLENOPUNEUCxDTj1QdWJsaWM1MjBLZXk1MjBTZXJ2<br>aWNlcyxD<br>Tj1TZXJ2aWN1cyxDTj1Db25maWd1cmF0aW9uLERDPVRTV2ViLERDPWNp<br>c2NvLERD<br>PWNvbT9jZXJ0aWZpY2F0ZVJ1dm9jYXRpb25MaXN0P2Jhc2U/b2JqZWN0<br>Q2xhc3M9<br>Y1JMRG1zdHJpYnV0aW9uUG9pbnSGNWh0dHA6Ly90cy13MmszLWFjcy50<br>c3d1Yi5j<br>aXNjby5jb20vQ2VydEVucm9sbC9DQTEuY3JsMBAGCSsGAQQBgjcVAQD<br>AgEAMA0G<br>CSqGSIb3DQEBBQUAA4IBAQAavFpAsyESItqA+7sii/5L+KUV34/DoE4M<br>icbXJeKr                                                             |
| BSGzMz3sCtR9TCMWOx7qM8mmiD0o70kGApAvmtHrK431iMuaeKBpo5Zd<br>4TNgNtjX<br>bt6czaHpBuyIsyoZOOU1PmwAMuiMAD+mL9IqTbndosJfy7Yhh2vWeMij<br>cQnwdOq+<br>Kx+sWaeNCjs1rxeuaHpIBTuaNOckueBUBjxgpJuNPAk1G8YwBfaTV4M7<br>kZf4dbQI<br>y3GoFGmh8zGx6ys1DEaUQxRVwhDbMIvwqYBXWKh4uC04xxQmr//Sct1t<br>dWQcvk2V<br>uBwCsptW7C1akTqfm5XK/d//z2eUuXrHYySQCfoFyk1vE6/Qlo+fQeSS<br>z+T1DhXx<br>wPXR018CAwEAAaOCAW8wggFrMBMGCSsGAQQBgjcUAgQGHgQAQwBBMAsG<br>A1UdDwQE<br>AwIBhjAPBgNVHRMBAf8EBTADAQH/MB0GA1UdDgQWBBTZrb8I8jqI8RRD<br>L3mYfNQJ<br>pAP1WDCCAQMGA1UdHwSB+zCB+DCB9aCB8qCB74aBtWxkYXA6Ly8vQ049<br>QOExLENO<br>PVRTLVcySzMtQUNTLENOPUNEUCxDTj1QdWJsaWM1MjBLZXk1MjBTZXJ2<br>aWN1cyxD<br>Tj1TZXJ2aWN1cyxDTj1Db25maWd1cmF0aW9uLERDPVRTV2ViLERDPWNp<br>c2NvLERD<br>PWNvbT9jZXJ0aWZpY2F0ZVJ1dm9jYXRpb25MaXN0P2Jhc2U/b2JqZWN0<br>Q2xhc3M9<br>Y1JMRG1zdHJpYnV0aW9uUG9pbnSGNWh0dHA6Ly90cy13MmszLWFjcy50<br>c3d1Yi5j<br>aXNjby5jb20vQ2VydEVucm9sbC9DQTEuY3JsMBAGCSsGAQQBgjcVAQQD<br>AgEAMA0G<br>CSqGSIb3DQEBBQUAA4IBAQAavFpAsyESItqA+7sii/5L+KUV34/DoE4M<br>icbXJeKr                                                                        |
| 4TNgNtjX<br>bt6czaHpBuyIsyoZOOU1PmwAMuiMAD+mL9IqTbndosJfy7Yhh2vWeMij<br>cQnwdOq+<br>Kx+sWaeNCjs1rxeuaHpIBTuaNOckueBUBjxgpJuNPAk1G8YwBfaTV4M7<br>kZf4dbQI<br>y3GoFGmh8zGx6ys1DEaUQxRVwhDbMIvwqYBXWKh4uC04xxQmr//Sct1t<br>dWQcvk2V<br>uBwCsptW7C1akTqfm5XK/d//z2eUuXrHYySQCfoFyk1vE6/Qlo+fQeSS<br>z+T1DhXx<br>wPXR018CAwEAAaOCAW8wggFrMBMGCSsGAQQBgjcUAgQGHgQAQwBBMAsG<br>A1UdDwQE<br>AwIBhjAPBgNVHRMBAf8EBTADAQH/MB0GA1UdDgQWBBTZrb8I8jqI8RRD<br>L3mYfNQJ<br>pAP1WDCCAQMGA1UdHwSB+zCB+DCB9aCB8qCB74aBtWxkYXA6Ly8vQ049<br>QOExLENO<br>PVRTLVcySzMtQUNTLENOPUNEUCxDTj1QdWJsaWM1MjBLZXk1MjBTZXJ2<br>aWN1cyxD<br>Tj1TZXJ2aWN1cyxDTj1Db25maWd1cmF0aW9uLERDPVRTV2ViLERDPWNp<br>c2NvLERD<br>PWNvbT9jZXJ0aWZpY2F0ZVJ1dm9jYXRpb25MaXN0P2Jhc2U/b2JqZWN0<br>Q2xhc3M9<br>Y1JMRG1zdHJpYnV0aW9uUG9pbnSGNWh0dHA6Ly90cy13MmszLWFjcy50<br>c3d1Yi5j<br>aXNjby5jb20vQ2VydEVucm9sbC9DQTEuY3JsMBAGCSsGAQQBgjcVAQQD<br>AgEAMA0G<br>CSqGSLb3DQEBBQUAA4IBAQAavFpAsyESItqA+7sii/5L+KUV34/DoE4M<br>icbXJ&Kr                                                                                                    |
| bt6czaHpBuyIsyoZOOU1PmwAMuiMAD+mL9IqTbndosJfy7Yhh2vWeMij<br>cQnwdOq+<br>Kx+sWaeNCjs1rxeuaHpIBTuaNOckueBUBjxgpJuNPAk1G8YwBfaTV4M7<br>kZf4dbQI<br>y3GoFGmh8zGx6ys1DEaUQxRVwhDbMIvwqYBXWKh4uC04xxQmr//Sct1t<br>dWQcvk2V<br>uBwCsptW7C1akTqfm5XK/d//z2eUuXrHYySQCfoFyk1vE6/Qlo+fQeSS<br>z+T1DhXx<br>wPXRO18CAwEAAaOCAW8wggFrMBMGCSsGAQQBgjcUAgQGHgQAQwBBMAsG<br>A1UdDwQE<br>AwIBhjAPBgNVHRMBAf8EBTADAQH/MB0GA1UdDgQWBBTZrb8I8jqI8RRD<br>L3mYfNQJ<br>pAP1WDCCAQMGA1UdHwSB+zCB+DCB9aCB8qCB74aBtWxkYXA6Ly8vQ049<br>Q0ExLENO<br>PVRTLVcySzMtQUNTLENOPUNEUCxDTj1QdWJsaWM1MjBLZXk1MjBTZXJ2<br>aWN1cyxD<br>Tj1TZXJ2aWN1cyxDTj1Db25maWd1cmF0aW9uLERDPVRTV2ViLERDPWNp<br>c2NvLERD<br>PWNvbT9jZXJ0aWZpY2F0ZVJ1dm9jYXRpb25MaXN0P2Jhc2U/b2JqZWN0<br>Q2xhc3M9<br>Y1JMRG1zdHJpYNV0aW9uUG9pbnSGNWh0dHA6Ly90cy13MmszLWFjcy50<br>c3d1Yi5j<br>aXNjby5jb20vQ2VydEVucm9sbC9DQTEuY3JsMBAGCSsGAQQBgjcVAQQD<br>AgEAMA0G<br>CSqGSIb3DQEBBQUAA4IBAQAavFpAsyESItqA+7sii/5L+KUV34/DoE4M<br>icbXJ&Kr                                                                                                    |
| cQnwdOq+<br>Kx+sWaeNCjslrxeuaHpIBTuaNOckueBUBjxgpJuNPAklG8YwBfaTV4M7<br>kZf4dbQI<br>y3GoFGmh8zGx6ys1DEaUQxRVwhDbMIvwqYBXWKh4uC04xxQmr//Sctlt<br>dWQcvk2V<br>uBwCsptW7C1akTqfm5XK/d//z2eUuXrHYySQCfoFyk1vE6/Qlo+fQeSS<br>z+T1DhXx<br>wPXRO18CAwEAAaOCAW8wggFrMBMGCSsGAQQBgjcUAgQGHgQAQwBBMAsG<br>AlUdDwQE<br>AwIBhjAPBgNVHRMBAf8EBTADAQH/MB0GA1UdDgQWBBTZrb818jq18RRD<br>L3mYfNQJ<br>pAP1WDCCAQMGA1UdHwSB+zCB+DCB9aCB8qCB74aBtWxkYXA6Ly8vQ049<br>Q0ExLENO<br>PVRTLVcySzMtQUNTLENOPUNEUCxDTj1QdWJsaWM1MjBLZXk1MjBTZXJ2<br>aWN1cyxD<br>Tj1TZXJ2aWN1cyxDTj1Db25maWd1cmF0aW9uLERDPVRTV2ViLERDPWNp<br>c2NvLERD<br>PWNvbT9jZXJ0aWZpY2F0ZVJ1dm9jYXRpb25MaXN0P2Jhc2U/b2JqZWN0<br>Q2xhc3M9<br>Y1JMRG1zdHJpYnV0aW9uUG9pbnSGNWh0dHA6Ly90cy13MmszLWFjcy50<br>c3d1Yi5j<br>aXNjby5jb20vQ2VydEVucm9sbC9DQTEuY3JsMBAGCSsGAQQBgjcVAQQD<br>AgEAMA0G<br>CSqGSIb3DQEBBQUAA4IBAQAavFpAsyESItqA+7sii/5L+KUV34/DoE4M<br>icbXJeKr                                                                                                    |
| Kx+sWaeNCjslrxeuaHpIBTuaNOckueBUBjxgpJuNPAk1G8YwBfaTV4M7<br>kZf4dbQI<br>y3GoFGmh8zGx6ys1DEaUQxRVwhDbMIvwqYBXWKh4uC04xxQmr//Sct1t<br>dWQcvk2V<br>uBwCsptW7C1akTqfm5XK/d//z2eUuXrHYySQCfoFyk1vE6/Qlo+fQeSS<br>z+T1DhXx<br>wPXRO18CAwEAAaOCAW8wggFrMBMGCSsGAQQBgjcUAgQGHgQAQwBBMAsG<br>A1UdDwQE<br>AwIBhjAPBgNVHRMBAf8EBTADAQH/MB0GA1UdDgQWBBTZrb818jq18RRD<br>L3mYfNQJ<br>pAP1WDCCAQMGA1UdHwSB+zCB+DCB9aCB8qCB74aBtWxkYXA6Ly8vQ049<br>Q0ExLENO<br>PVRTLVcySzMtQUNTLENOPUNEUCxDTj1QdWJsaWM1MjBLZXk1MjBTZXJ2<br>aWN1cyxD<br>Tj1TZXJ2aWN1cyxDTj1Db25maWd1cmF0aW9uLERDPVRTV2ViLERDPWNp<br>c2NvLERD<br>PWNvbT9jZXJ0aWZpY2F0ZVJ1dm9jYXRpb25MaXN0P2Jhc2U/b2JqZWN0<br>Q2xhc3M9<br>Y1JMRG1zdHJpYnV0aW9uUG9pbnSGNWh0dHA6Ly90cy13MmszLWFjcy50<br>c3d1Yi5j<br>aXNjby5jb20vQ2VydEVucm9sbC9DQTEuY3JsMBAGCSsGAQQBgjcVAQQD<br>AgEAMA0G<br>CSqGSIb3DQEBBQUAA4IBAQAavFpAsyESItqA+7sii/5L+KUV34/DoE4M<br>icbXJeKr                                                                                                    |
| kZf4dbQI<br>y3GoFGmh8zGx6ys1DEaUQxRVwhDbMIvwqYBXWKh4uC04xxQmr//Sct1t<br>dWQcvk2V<br>uBwCsptW7C1akTqfm5XK/d//z2eUuXrHYySQCfoFyk1vE6/Qlo+fQeSS<br>z+T1DhXx<br>wPXR018CAwEAAaOCAW8wggFrMBMGCSsGAQQBgjcUAgQGHgQAQwBBMAsG<br>A1UdDwQE<br>AwIBhjAPBgNVHRMBAf8EBTADAQH/MB0GA1UdDgQWBBTZrb8I8jqI8RRD<br>L3mYfNQJ<br>pAP1WDCCAQMGA1UdHwSB+zCB+DCB9aCB8qCB74aBtWxkYXA6Ly8vQ049<br>Q0ExLENO<br>PVRTLVcySzMtQUNTLENOPUNEUCxDTj1QdWJsaWM1MjBLZXk1MjBTZXJ2<br>aWN1cyxD<br>Tj1TZXJ2aWN1cyxDTj1Db25maWd1cmF0aW9uLERDPVRTV2ViLERDPWNp<br>c2NvLERD<br>PWNvbT9jZXJ0aWZpY2F0ZVJ1dm9jYXRpb25MaXN0P2Jhc2U/b2JqZWN0<br>Q2xhc3M9<br>Y1JMRG1zdHJpYnV0aW9uUG9pbnSGNWh0dHA6Ly90cy13MmszLWFjcy50<br>c3d1Yi5j<br>aXNjby5jb20vQ2VydEVucm9sbC9DQTEuY3JSMBAGCSsGAQQBgjcVAQQD<br>AgEAMA0G<br>CSqGSIb3DQEBBQUAA4IBAQAavFpAsyESItqA+7sii/5L+KUV34/DoE4M<br>icbXJeKr<br>L6Z86JGW1Rbf5VYn1TrqRy6HEo1rdU6cHqHUCD9/BZWAqfmGUm++HM1j                                                                                                    |
| y3GoFmh8zGx6ys1DEaUQxRVwhDbMIvwqYBXWKh4uC04xxQmr//Sctlt<br>dWQcvk2V<br>uBwCsptW7C1akTqfm5XK/d//z2eUuXrHYySQCfoFyk1vE6/Qlo+fQeSS<br>z+T1DhXx<br>wPXRO18CAwEAAaOCAW8wggFrMBMGCSsGAQQBgjcUAgQGHgQAQwBBMAsG<br>A1UdDwQE<br>AwIBhjAPBgNVHRMBAf8EBTADAQH/MB0GA1UdDgQWBBTZrb8I8jqI8RRD<br>L3mYfNQJ<br>pAP1WDCCAQMGA1UdHwSB+zCB+DCB9aCB8qCB74aBtWxkYXA6Ly8vQ049<br>Q0ExLENO<br>PVRTLVcySzMtQUNTLENOPUNEUCxDTj1QdWJsaWM1MjBLZXk1MjBTZXJ2<br>aWN1cyxD<br>Tj1TZXJ2aWN1cyxDTj1Db25maWd1cmF0aW9uLERDPVRTV2ViLERDPWNp<br>c2NvLERD<br>PWNvbT9jZXJ0aWZpY2F0ZVJ1dm9jYXRpb25MaXN0P2Jhc2U/b2JqZWN0<br>Q2xhc3M9<br>Y1JMRG1zdHJpYnV0aW9uUG9pbnSGNWh0dHA6Ly90cy13MmszLWFjcy50<br>c3d1Yi5j<br>aXNjby5jb20vQ2VydEVucm9sbC9DQTEuY3JsMBAGCSsGAQQBgjcVAQQD<br>AgEAMA0G<br>CSqGSIb3DQEBBQUAA4IBAQAavFpAsyESItqA+7sii/5L+KUV34/DoE4M<br>icbXJeKr                                                                                                    |
| dWQcvk2V<br>uBwCsptW7C1akTqfm5XK/d//z2eUuXrHYySQCfoFyk1vE6/Qlo+fQeSS<br>z+TlDhXx<br>wPXR018CAwEAAaOCAW8wggFrMBMGCSsGAQQBgjcUAgQGHgQAQwBBMAsG<br>AlUdDwQE<br>AwIBhjAPBgNVHRMBAf8EBTADAQH/MB0GA1UdDgQWBBTZrb818jq18RRD<br>L3mYfNQJ<br>pAP1WDCCAQMGA1UdHwSB+zCB+DCB9aCB8qCB74aBtWxkYXA6Ly8vQ049<br>Q0ExLENO<br>PVRTLVcySzMtQUNTLENOPUNEUCxDTj1QdWJsaWM1MjBLZXk1MjBTZXJ2<br>aWN1cyxD<br>Tj1TZXJ2aWN1cyxDTj1Db25maWd1cmF0aW9uLERDPVRTV2ViLERDPWNp<br>c2NvLERD<br>PWNvbT9jZXJ0aWZpY2F0ZVJ1dm9jYXRpb25MaXN0P2Jhc2U/b2JqZWN0<br>Q2xhc3M9<br>Y1JMRG1zdHJpYnV0aW9uUG9pbnSGNWh0dHA6Ly90cy13MmszLWFjcy50<br>c3d1Yi5j<br>aXNjby5jb20vQ2VydEVucm9sbC9DQTEuY3JsMBAGCSsGAQQBgjcVAQQD<br>AgEAMA0G<br>CSqGSIb3DQEBBQUAA4IBAQAavFpAsyESItqA+7sii/5L+KUV34/DoE4M<br>icbXJeKr<br>L6Z86JGW1Rbf5VYn1TrqRy6HEo1rdU6cHqHUCD9/BZWAqfmGUm++HM1j                                                                                                    |
| uBwCSptW7C1akTqfm5XK/d//z2eUuXrHYySQCfoFyk1vE6/Qlo+fQeSS<br>z+TlDhXx<br>wPXR018CAwEAAaOCAW8wggFrMBMGCSsGAQQBgjcUAgQGHgQAQwBBMAsG<br>A1UdDwQE<br>AwIBhjAPBgNVHRMBAf8EBTADAQH/MB0GA1UdDgQWBBTZrb8I8jqI8RRD<br>L3mYfNQJ<br>pAP1WDCCAQMGA1UdHwSB+zCB+DCB9aCB8qCB74aBtWxkYXA6Ly8vQ049<br>Q0ExLENO<br>PVRTLVcySzMtQUNTLENOPUNEUCxDTj1QdWJsaWM1MjBLZXk1MjBTZXJ2<br>aWN1cyxD<br>Tj1TZXJ2aWN1cyxDTj1Db25maWd1cmF0aW9uLERDPVRTV2ViLERDPWNp<br>c2NvLERD<br>PWNvbT9jZXJ0aWZpY2F0ZVJ1dm9jYXRpb25MaXN0P2Jhc2U/b2JqZWN0<br>Q2xhc3M9<br>Y1JMRG1zdHJpYnV0aW9uUG9pbnSGNWh0dHA6Ly90cy13MmszLWFjcy50<br>c3d1Yi5j<br>aXNjby5jb20vQ2VydEVucm9sbC9DQTEuY3JsMBAGCSsGAQQBgjcVAQQD<br>AgEAMA0G<br>CSqGSIb3DQEBBQUAA4IBAQAavFpAsyESItqA+7sii/5L+KUV34/DoE4M<br>icbXJeKr                                                                                                    |
| z+TlDhXx<br>wPXRO18CAwEAAaOCAW8wggFrMBMGCSsGAQQBgjcUAgQGHgQAQwBBMAsG<br>AludDwQE<br>AwIBhjAPBgNVHRMBAf8EBTADAQH/MB0GA1UdDgQWBBTZrb8I8jqI8RRD<br>L3mYfNQJ<br>pAP1WDCCAQMGA1UdHwSB+zCB+DCB9aCB8qCB74aBtWxkYXA6Ly8vQ049<br>Q0ExLENO<br>PVRTLVcySzMtQUNTLENOPUNEUCxDTj1QdWJsaWM1MjBLZXk1MjBTZXJ2<br>aWN1cyxD<br>Tj1TZXJ2aWN1cyxDTj1Db25maWd1cmF0aW9uLERDPVRTV2ViLERDPWNp<br>c2NvLERD<br>PWNvbT9jZXJ0aWZpY2F0ZVJ1dm9jYXRpb25MaXN0P2Jhc2U/b2JqZWN0<br>Q2xhc3M9<br>Y1JMRG1zdHJpYnV0aW9uUG9pbnSGNWh0dHA6Ly90cy13MmszLWFjcy50<br>c3d1Yi5j<br>aXNjby5jb20vQ2VydEVucm9sbC9DQTEuY3JSMBAGCSsGAQQBgjcVAQQD<br>AgEAMA0G<br>CSqGSIb3DQEBBQUAA4IBAQAavFpAsyESItqA+7sii/5L+KUV34/DoE4M<br>icbXJeKr<br>L6286JGW1Rbf5VYn1TrqRy6HEo1rdU6cHqHUCD9/BZWAqfmGUm++HM1j                                                                                                    |
| wPXRO18CAwEAAaOCAW8wggFrMBMGCSsGAQQBgjcUAgQGHgQAQwBBMAsG<br>AlUdDwQE<br>AwIBhjAPBgNVHRMBAf8EBTADAQH/MB0GA1UdDgQWBBTZrb8I8jqI8RRD<br>L3mYfNQJ<br>pAP1WDCCAQMGA1UdHwSB+zCB+DCB9aCB8qCB74aBtWxkYXA6Ly8vQ049<br>Q0ExLENO<br>PVRTLVcySzMtQUNTLENOPUNEUCxDTj1QdWJsaWM1MjBLZXk1MjBTZXJ2<br>aWN1cyxD<br>Tj1TZXJ2aWN1cyxDTj1Db25maWd1cmF0aW9uLERDPVRTV2ViLERDPWNp<br>c2NvLERD<br>PWNvbT9jZXJ0aWZpY2F0ZVJ1dm9jYXRpb25MaXN0P2Jhc2U/b2JqZWN0<br>Q2xhc3M9<br>Y1JMRG1zdHJpYnV0aW9uUG9pbnSGNWh0dHA6Ly90cy13MmszLWFjcy50<br>c3d1Yi5j<br>aXNjby5jb20vQ2VydEVucm9sbC9DQTEuY3JsMBAGCSsGAQQBgjcVAQQD<br>AgEAMA0G<br>CSqGSIb3DQEBBQUAA4IBAQAavFpAsyESItqA+7sii/5L+KUV34/DoE4M<br>icbXJeKr                                                                                                    |
| AludDwQE<br>AwIBhjAPBgNVHRMBAf8EBTADAQH/MB0GA1UdDgQWBBTZrb8I8jqI8RRD<br>L3mYfNQJ<br>pAP1WDCCAQMGA1UdHwSB+zCB+DCB9aCB8qCB74aBtWxkYXA6Ly8vQ049<br>Q0ExLENO<br>PVRTLVcySzMtQUNTLENOPUNEUCxDTj1QdWJsaWM1MjBLZXk1MjBTZXJ2<br>aWN1cyxD<br>Tj1TZXJ2aWN1cyxDTj1Db25maWd1cmF0aW9uLERDPVRTV2ViLERDPWNp<br>c2NvLERD<br>PWNvbT9jZXJ0aWZpY2F0ZVJ1dm9jYXRpb25MaXN0P2Jhc2U/b2JqZWN0<br>Q2xhc3M9<br>Y1JMRG1zdHJpYnV0aW9uUG9pbnSGNWh0dHA6Ly90cy13MmszLWFjcy50<br>c3d1Yi5j<br>aXNjby5jb20vQ2VydEVucm9sbC9DQTEuY3JsMBAGCSsGAQQBgjcVAQQD<br>AgEAMA0G<br>CSqGSIb3DQEBBQUAA4IBAQAavFpAsyESItqA+7sii/5L+KUV34/DoE4M<br>icbXJeKr<br>L6Z86JGW1Rbf5VYn1TrqRy6HEo1rdU6cHqHUCD9/BZWAqfmGUm++HM1j                                                                                                    |
| AwIBhjAPBgNVHRMBAf8EBTADAQH/MB0GA1UdDgQWBBTZrb8I8jqI8RRD<br>L3mYfNQJ<br>pAP1WDCCAQMGA1UdHwSB+zCB+DCB9aCB8qCB74aBtWxkYXA6Ly8vQ049<br>Q0ExLENO<br>PVRTLVcySzMtQUNTLENOPUNEUCxDTj1QdWJsaWM1MjBLZXk1MjBTZXJ2<br>aWN1cyxD<br>Tj1TZXJ2aWN1cyxDTj1Db25maWd1cmF0aW9uLERDPVRTV2ViLERDPWNp<br>c2NvLERD<br>PWNvbT9jZXJ0aWZpY2F0ZVJ1dm9jYXRpb25MaXN0P2Jhc2U/b2JqZWN0<br>Q2xhc3M9<br>Y1JMRG1zdHJpYnV0aW9uUG9pbnSGNWh0dHA6Ly90cy13MmszLWFjcy50<br>c3d1Yi5j<br>aXNjby5jb20vQ2VydEVucm9sbC9DQTEuY3JsMBAGCSsGAQQBgjcVAQQD<br>AgEAMA0G<br>CSqGSIb3DQEBBQUAA4IBAQAavFpAsyESItqA+7sii/5L+KUV34/DoE4M<br>icbXJeKr                                                                                                    |
| L3mYfNQJ<br>pAP1WDCCAQMGA1UdHwSB+zCB+DCB9aCB8qCB74aBtWxkYXA6Ly8vQ049<br>Q0ExLENO<br>PVRTLVcySzMtQUNTLENOPUNEUCxDTj1QdWJsaWM1MjBLZXk1MjBTZXJ2<br>aWN1cyxD<br>Tj1TZXJ2aWN1cyxDTj1Db25maWd1cmF0aW9uLERDPVRTV2ViLERDPWNp<br>c2NvLERD<br>PWNvbT9jZXJ0aWZpY2F0ZVJ1dm9jYXRpb25MaXN0P2Jhc2U/b2JqZWN0<br>Q2xhc3M9<br>Y1JMRG1zdHJpYnV0aW9uUG9pbnSGNWh0dHA6Ly90cy13MmszLWFjcy50<br>c3d1Yi5j<br>aXNjby5jb20vQ2VydEVucm9sbC9DQTEuY3JsMBAGCSsGAQQBgjcVAQQD<br>AgEAMA0G<br>CSqGSIb3DQEBBQUAA4IBAQAavFpAsyESItqA+7sii/5L+KUV34/DoE4M<br>icbXJeKr                                                                                                    |
| pAP1WDCCAQMGA1UdHwSB+zCB+DCB9aCB8qCB74aBtWxkYXA6Ly8vQ049<br>Q0ExLENO<br>PVRTLVcySzMtQUNTLENOPUNEUCxDTj1QdWJsaWM1MjBLZXk1MjBTZXJ2<br>aWN1cyxD<br>Tj1TZXJ2aWN1cyxDTj1Db25maWd1cmF0aW9uLERDPVRTV2ViLERDPWNp<br>c2NvLERD<br>PWNvbT9jZXJ0aWZpY2F0ZVJ1dm9jYXRpb25MaXN0P2Jhc2U/b2JqZWN0<br>Q2xhc3M9<br>Y1JMRG1zdHJpYnV0aW9uUG9pbnSGNWh0dHA6Ly90cy13MmszLWFjcy50<br>c3d1Yi5j<br>aXNjby5jb20vQ2VydEVucm9sbC9DQTEuY3JsMBAGCSsGAQQBgjcVAQQD<br>AgEAMA0G<br>CSqGSIb3DQEBBQUAA4IBAQAavFpAsyESItqA+7sii/5L+KUV34/DoE4M<br>icbXJeKr                                                                                                    |
| Q0ExLENO<br>PVRTLVcySzMtQUNTLENOPUNEUCxDTj1QdWJsaWM1MjBLZXk1MjBTZXJ2<br>aWN1cyxD<br>Tj1TZXJ2aWN1cyxDTj1Db25maWd1cmF0aW9uLERDPVRTV2ViLERDPWNp<br>c2NvLERD<br>PWNvbT9jZXJ0aWZpY2F0ZVJ1dm9jYXRpb25MaXN0P2Jhc2U/b2JqZWN0<br>Q2xhc3M9<br>Y1JMRG1zdHJpYnV0aW9uUG9pbnSGNWh0dHA6Ly90cy13MmszLWFjcy50<br>c3d1Yi5j<br>aXNjby5jb20vQ2VydEVucm9sbC9DQTEuY3JsMBAGCSsGAQQBgjcVAQQD<br>AgEAMA0G<br>CSqGSIb3DQEBBQUAA4IBAQAavFpAsyESItqA+7sii/5L+KUV34/DoE4M<br>icbXJeKr<br>L6Z86JGW1Rbf5VYn1TrqRy6HEo1rdU6cHqHUCD9/BZWAqfmGUm++HM1j                                                                                                    |
| PVRTLVcySzMtQUNTLENOPUNEUCxDTj1QdWJsaWM1MjBLZXk1MjBTZXJ2<br>aWN1cyxD<br>Tj1TZXJ2aWN1cyxDTj1Db25maWd1cmF0aW9uLERDPVRTV2ViLERDPWNp<br>c2NvLERD<br>PWNvbT9jZXJ0aWZpY2F0ZVJ1dm9jYXRpb25MaXN0P2Jhc2U/b2JqZWN0<br>Q2xhc3M9<br>Y1JMRG1zdHJpYnV0aW9uUG9pbnSGNWh0dHA6Ly90cy13MmszLWFjcy50<br>c3d1Yi5j<br>aXNjby5jb20vQ2VydEVucm9sbC9DQTEuY3JsMBAGCSsGAQQBgjcVAQQD<br>AgEAMA0G<br>CSqGSIb3DQEBBQUAA4IBAQAavFpAsyESItqA+7sii/5L+KUV34/DoE4M<br>icbXJeKr<br>L6Z86JGW1Rbf5VYn1TrqRy6HEo1rdU6cHqHUCD9/BZWAqfmGUm++HM1j                                                                                                    |
| aWNlcyxD<br>Tj1TZXJ2aWNlcyxDTj1Db25maWd1cmF0aW9uLERDPVRTV2ViLERDPWNp<br>c2NvLERD<br>PWNvbT9jZXJ0aWZpY2F0ZVJ1dm9jYXRpb25MaXN0P2Jhc2U/b2JqZWN0<br>Q2xhc3M9<br>Y1JMRGlzdHJpYnV0aW9uUG9pbnSGNWh0dHA6Ly90cy13MmszLWFjcy50<br>c3d1Yi5j<br>aXNjby5jb20vQ2VydEVucm9sbC9DQTEuY3JsMBAGCSsGAQQBgjcVAQQD<br>AgEAMA0G<br>CSqGSIb3DQEBBQUAA4IBAQAavFpAsyESItqA+7sii/5L+KUV34/DoE4M<br>icbXJeKr<br>L6Z86JGW1Rbf5VYn1TrqRy6HEo1rdU6cHqHUCD9/BZWAqfmGUm++HM1j                                                                                                    |
| Tj1TZXJ2aWN1cyxDTj1Db25maWd1cmF0aW9uLERDPVRTV2ViLERDPWNp<br>c2NvLERD<br>PWNvbT9jZXJ0aWZpY2F0ZVJ1dm9jYXRpb25MaXN0P2Jhc2U/b2JqZWN0<br>Q2xhc3M9<br>Y1JMRG1zdHJpYnV0aW9uUG9pbnSGNWh0dHA6Ly90cy13MmszLWFjcy50<br>c3d1Yi5j<br>aXNjby5jb20vQ2VydEVucm9sbC9DQTEuY3JsMBAGCSsGAQQBgjcVAQQD<br>AgEAMA0G<br>CSqGSIb3DQEBBQUAA4IBAQAavFpAsyESItqA+7sii/5L+KUV34/DoE4M<br>icbXJeKr<br>L6Z86JGW1Rbf5VYn1TrqRy6HEo1rdU6cHqHUCD9/BZWAqfmGUm++HM1j                                                                                                    |
| c2NvLERD<br>PWNvbT9jZXJ0aWZpY2F0ZVJ1dm9jYXRpb25MaXN0P2Jhc2U/b2JqZWN0<br>Q2xhc3M9<br>Y1JMRGlzdHJpYnV0aW9uUG9pbnSGNWh0dHA6Ly90cy13MmszLWFjcy50<br>c3d1Yi5j<br>aXNjby5jb20vQ2VydEVucm9sbC9DQTEuY3JsMBAGCSsGAQQBgjcVAQQD<br>AgEAMA0G<br>CSqGSIb3DQEBBQUAA4IBAQAavFpAsyESItqA+7sii/5L+KUV34/DoE4M<br>icbXJeKr<br>L6Z86JGW1Rbf5VYn1TrqRy6HEo1rdU6cHqHUCD9/BZWAqfmGUm++HM1j                                                                                                    |
| PWNvbT9jZXJ0aWZpY2F0ZVJldm9jYXRpb25MaXN0P2Jhc2U/b2JqZWN0<br>Q2xhc3M9<br>Y1JMRGlzdHJpYnV0aW9uUG9pbnSGNWh0dHA6Ly90cy13MmszLWFjcy50<br>c3dlYi5j<br>aXNjby5jb20vQ2VydEVucm9sbC9DQTEuY3JsMBAGCSsGAQQBgjcVAQQD<br>AgEAMA0G<br>CSqGSIb3DQEBBQUAA4IBAQAavFpAsyESItqA+7sii/5L+KUV34/DoE4M<br>icbXJeKr<br>L6Z86JGW1Rbf5VYnlTrqRy6HEolrdU6cHqHUCD9/BZWAqfmGUm++HM1j                                                                                                    |
| Q2xhc3M9<br>Y1JMRGlzdHJpYnV0aW9uUG9pbnSGNWh0dHA6Ly90cy13MmszLWFjcy50<br>c3dlYi5j<br>aXNjby5jb20vQ2VydEVucm9sbC9DQTEuY3JsMBAGCSsGAQQBgjcVAQQD<br>AgEAMA0G<br>CSqGSIb3DQEBBQUAA4IBAQAavFpAsyESItqA+7sii/5L+KUV34/DoE4M<br>icbXJeKr<br>L6Z86JGW1Rbf5VYn1TrqRy6HEo1rdU6cHqHUCD9/BZWAqfmGUm++HM1j                                                                                                    |
| Y1JMRGlzdHJpYnV0aW9uUG9pbnSGNWh0dHA6Ly90cy13MmszLWFjcy50<br>c3dlYi5j<br>aXNjby5jb20vQ2VydEVucm9sbC9DQTEuY3JsMBAGCSsGAQQBgjcVAQQD<br>AgEAMA0G<br>CSqGSIb3DQEBBQUAA4IBAQAavFpAsyESItqA+7sii/5L+KUV34/DoE4M<br>icbXJeKr<br>L6Z86JGW1Rbf5VYn1TrqRy6HEolrdU6cHqHUCD9/BZWAqfmGUm++HM1j                                                                                                    |
| c3dlYi5j<br>aXNjby5jb20vQ2VydEVucm9sbC9DQTEuY3JsMBAGCSsGAQQBgjcVAQQD<br>AgEAMA0G<br>CSqGSIb3DQEBBQUAA4IBAQAavFpAsyESItqA+7sii/5L+KUV34/DoE4M<br>icbXJeKr<br>L6Z86JGW1Rbf5VYnlTrqRy6HEolrdU6cHqHUCD9/BZWAqfmGUm++HMlj                                                                                                    |
| aXNjby5jb20vQ2VydEVucm9sbC9DQTEuY3JsMBAGCSsGAQQBgjcVAQQD<br>AgEAMA0G<br>CSqGSIb3DQEBBQUAA4IBAQAavFpAsyESItqA+7sii/5L+KUV34/DoE4M<br>icbXJeKr<br>L6Z86JGW1Rbf5VYn1TrqRy6HEo1rdU6cHqHUCD9/BZWAqfmGUm++HM1j                                                                                                    |
| AgEAMA0G<br>CSqGSIb3DQEBBQUAA4IBAQAavFpAsyESItqA+7sii/5L+KUV34/DoE4M<br>icbXJeKr<br>L6Z86JGW1Rbf5VYn1TrqRy6HEolrdU6cHqHUCD9/BZWAqfmGUm++HM1j                                                                                                    |
| CSqGSIb3DQEBBQUAA4IBAQAavFpAsyESItqA+7sii/5L+KUV34/DoE4M<br>icbXJeKr<br>L6Z86JGW1Rbf5VYn1TrqRy6HEolrdU6cHqHUCD9/BZWAqfmGUm++HM1j                                                                                                    |
| icbXJeKr<br>L6Z86JGW1Rbf5VYnlTrgRy6HEolrdU6cHgHUCD9/BZWAgfmGUm++HMlj                                                                                                    |
| L6Z86JGW1Rbf5VYn1TrqRy6HEolrdU6cHqHUCD9/BZWAqfmGUm++HM1j                                                                                                    |
|                                                                                                    |
| nW8liyIF                                                                                                    |
| DcNwxlQxsDT+n9YOk6bnG6uOf4SgETNrN8EyYVrSGK01E+OC5L+ytJvw                                                                                                    |
| 19GZhlzE                                                                                                    |
| 10VUfPA+PT47dmAR6Uo2V2zDW5KGAVLU8GsrFd8wZDPBvMKCgFWNcNIt                                                                                                    |
| cufu0x1b                                                                                                    |
| 1XXc68DKoZY09pPq877uTaou8cLtuiiPOmeOyzgJ0N+xaZx2EwGPn149                                                                                                    |
| zpXv5tqT                                                                                                    |
| 9Ms7ABAu+pRIoi/EfjQgMSQGF1457cIH7dx1VD+p85at                                                                                                    |
| END CERTIFICATE                                                                                                    |
| quit                                                                                                    |
| ! Manually pasted certificate into CLI. INFO:                                                                                                    |
| Certificate has the following attributes: Fingerprint:                                                                                                    |
| 98d66001 f65d98a2 b455fbce d672c24a Do you accept this                                                                                                    |
| certificate? [yes/no]: <b>yes</b>                                                                                                    |
| Trustpoint CA certificate accepted.                                                                                                    |
| -                                                                                                    |
| % Certificate successfully imported                                                                                                    |
| CiscoASA(config)#                                                                                                    |

#### Schritt 4: Installieren des Zertifikats

#### **ASDM-Verfahren**

Verwenden Sie das vom Fremdhersteller bereitgestellte Identitätszertifikat, um die folgenden Schritte auszuführen:

- 1. Klicken Sie auf Konfiguration und dann auf Geräteverwaltung.
- 2. Erweitern Sie Zertifikatsverwaltung, und wählen Sie dann Identitätszertifikate aus.

- 3. Wählen Sie das in <u>Schritt 2</u> erstellte Identitätszertifikat aus.**Hinweis:** Das Ablaufdatum wird als "Ausstehend" angezeigt.
- 4. Klicken Sie auf

#### Installieren.

| Issued To                                                                                                    | Issued By                                                                                                   | Expiry Date                                                                                         | Usage   | Add        |
|----------------------------------------------------------------------------------------------------|----------------------------------------------------------------------------------------------------|----------------------------------------------------------------------------------------------------|---------|------------|
| ASA.cisco.com OU=TS                                                                                                    | . [Not Available]                                                                                           | Pending                                                                                             | Unknown | Show Detai |
| 🚰 Install Identi                                                                                                    | ty certificate                                                                                              |                                                                                                    | ×       | Delete     |
| Identity Certifical                                                                                                    | te                                                                                                    |                                                                                                    |         | Export     |
| C Install from                                                                                                    | a file:                                                                                                    | Bro                                                                                                 | wse     | Instal     |
| Paste the opening of the opening of the opening | ertificate data in base-64 form                                                                             | at:                                                                                                 |         | ·          |
| YZZEM736<br>NSLsYWqjk<br>rPHCh5sZs<br>IL5nuPsd8t<br>END Cl                                                                                                    | BECUSEMBBHEFFKYPAFy3PPy418<br>CBg+aUO+WPFk4jICr2XUOK7<br>w9upzPEH2L/O34wm/dpuLuHin<br>4aexBc=<br>ERTIFICATE | ÆHe4MJbdjUp/b9UI5I6IzQP5I51YBUy<br>4oWTPFNpfv2x4VFI/Mpcs87ychngKE<br>rwWnF1zCngfcyHcETieZtSt1nwLpsc |         |            |

Klicken Sie auf das Optionsfeld **Zertifikatsdaten in Base-64-Format einfügen**, und fügen Sie das vom Fremdhersteller bereitgestellte Identitätszertifikat in das Textfeld ein.

5. Klicken Sie auf Zertifikat

| f Informat | ion                           | × |
|------------|-------------------------------|---|
| <b>(i)</b> | Certificate import succeeded. |   |
|            | ОК                            |   |

#### installieren.

Es wird ein Dialogfeld

angezeigt, in dem Sie bestätigen können, dass der Import erfolgreich war. Befehlszeilenbeispiel

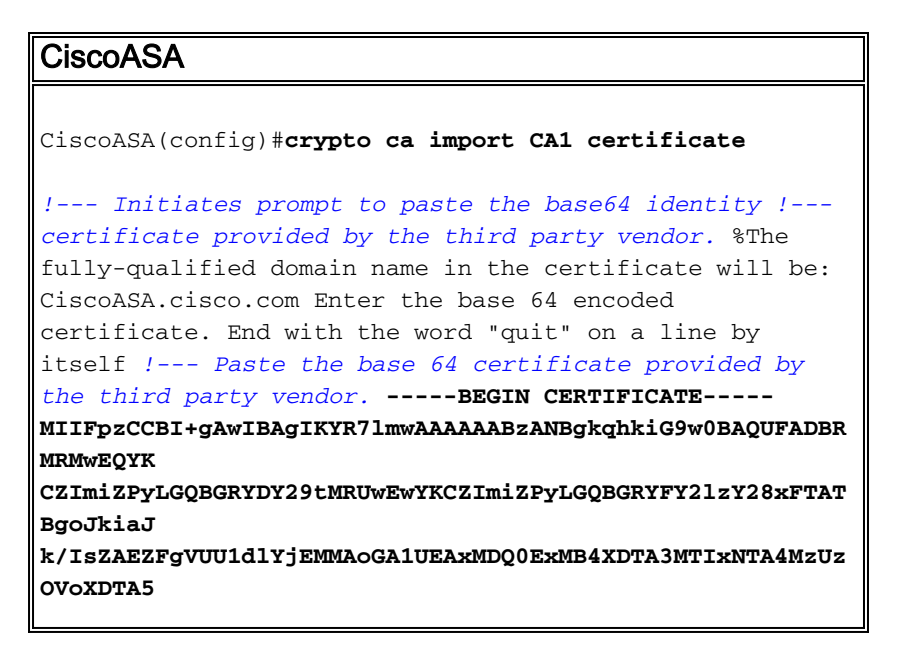

| $\tt MTIxNDA4MzUzOVowdjELMAkGA1UEBhMCVVMxFzAVBgNVBAgTDk5vcnRom the state of the state of the stat$                                                                                                    |
|----------------------------------------------------------------------------------------------------|
| IENhcm9s                                                                                                    |
| aW5hMRAwDgYDVQQHEwdSYWx1aWdoMRYwFAYDVQQKEw1DaXNjbyBTeXN0                                                                                                    |
| ZW1zMSQw                                                                                                    |
| IgYDVQQDExtDaXNjb0FTQS5jaXNjby5jb20gT1U9VFNXRUIwgZ8wDQYJ                                                                                                    |
| KoZIhvcN                                                                                                    |
| AQEBBQADgY0AMIGJAoGBALjiCqgzI1a3W2YAc1AI03NdI8UpW5JHK14C                                                                                                    |
| qB9j3HpX                                                                                                    |
| BmfXVF5/mNPUI5tCq4+vC+i105T4DQGhTMAdmLEyDp/oSQVauUsY7zCO                                                                                                    |
| sS8iqxq0                                                                                                    |
| 2zjwLCz3jgcZfy1S08tzkanMstkD9yK9QUsKMgWqBT7EXiRkgGBvjkF/                                                                                                    |
| CaeqnGRN                                                                                                    |
| AgMBAAGjggLeMIIC2jALBgNVHQ8EBAMCBaAwHQYDVR0RBBYwFIISQ21z                                                                                                    |
| Y29BU0Eu                                                                                                    |
| Y21zY28uY29tMB0GA1UdDgQWBBQsJC3bSQzeGv4tY+MeH7KM10xCFjAf                                                                                                    |
| BgNVHSME                                                                                                    |
| GDAWgBTZrb818jq18RRDL3mYfNQJpAP1WDCCAQMGA1UdHwSB+zCB+DCB                                                                                                    |
| 9aCB8qCB                                                                                                    |
| 74aBtWxkYXA6Ly8vQ049Q0ExLENOPVRTLVcySzMtQUNTLENOPUNEUCxD                                                                                                    |
| TjlQdWJs                                                                                                    |
| aWM1MjBLZXk1MjBTZXJ2aWN1cyxDTj1TZXJ2aWN1cyxDTj1Db25maWd1                                                                                                    |
| cmF0aW9u                                                                                                    |
| LERDPVRTV2ViLERDPWNpc2NvLERDPWNvbT9jZXJ0aWZpY2F0ZVJldm9j                                                                                                    |
| YXRpb25M                                                                                                    |
| aXN0P2Jhc2U/b2JqZWN0Q2xhc3M9Y1JMRG1zdHJpYnV0aW9uUG9pbnSG                                                                                                    |
| NWh0dHA6                                                                                                    |
| Ly90cy13MmszLWFjcy50c3dlYi5jaXNjby5jb20vQ2VydEVucm9sbC9D                                                                                                    |
| QTEuY3Js                                                                                                    |
| MIIBHQYIKwYBBQUHAQEEggEPMIIBCzCBqQYIKwYBBQUHMAKGgZxsZGFw                                                                                                    |
| Oi8vL0NO                                                                                                    |
| PUNBMSxDTj1BSUEsQ049UHVibGljJTIwS2V5JTIwU2VydmljZXMsQ049                                                                                                    |
| U2Vydmlj                                                                                                    |
| ZXMsQ049Q29uZmlndXJhdGlvbixEQz1UU1dlYixEQz1jaXNjbyxEQz1j                                                                                                    |
| b20/Y0FD                                                                                                    |
| ZXJ0aWZpY2F0ZT9iYXN1P29iamVjdENsYXNzPWN1cnRpZmljYXRpb25B                                                                                                    |
| dXRob3Jp                                                                                                    |
| dHkwXQYIKwYBBQUHMAKGUWh0dHA6Ly90cy13MmszLWFjcy50c3dlYi5j                                                                                                    |
| aXNjby5j                                                                                                    |
| b20vQ2VydEVucm9sbC9UUy1XMkszLUFDUy5UU1dlYi5jaXNjby5jb21f                                                                                                    |
| Q0ExLmNy                                                                                                    |
| $d {\tt D} {\tt A} {\tt B} {\tt g} {\tt E} {\tt A} {\tt Y} {\tt I} {\tt 3} {\tt F} {\tt A} {\tt I} {\tt E} {\tt F} {\tt B} {\tt 4} {\tt S} {\tt A} {\tt F} {\tt A} {\tt Z} {\tt Q} {\tt B} {\tt y} {\tt A} {\tt H} {\tt A} {\tt Z} {\tt Q} {\tt B} {\tt y} {\tt A} {\tt H} {\tt A} {\tt Z} {\tt Q} {\tt B} {\tt y} {\tt A} {\tt A} {\tt$ |
| EwEB/wQC                                                                                                    |
| ${\tt MAAwEwYDVR01BAwwCgYIKwYBBQUHAwEwDQYJKoZIhvcNAQEFBQADggEB}$                                                                                                    |
| AIqCaA9G                                                                                                    |
| +8h+3IS8RfVAGzcWAEVRXCyBlx0NpR/jlocGJ7QbQxkjKEswXq/O2xDB                                                                                                    |
| 7wXQaGph                                                                                                    |
| ${\tt zRq4dxALl11JkIjhfeQY+7VSkZlGEpuBnENTohdhthz5vBjGlcROXIs8}$                                                                                                    |
| +3Ghg8hy                                                                                                    |
| YZZEM73e8EC0sEMedFb+KYpAFy3PPy418EHe4MJbdjUp/b901516IzQP                                                                                                    |
| 5151YB0y                                                                                                    |
| NSLsYWqjkCBg+aUO+WPFk4jICr2XUOK74oWTPFNpfv2x4VFI/Mpcs87y                                                                                                    |
| chngKB+8                                                                                                    |
| rPHChSsZsw9upzPEH2L/034wm/dpuLuHirrwWnF1zCnqfcyHcETieZtS                                                                                                    |
| t1nwLpsc                                                                                                    |
| 1L5nuPsd8MaexBc=                                                                                                    |
| END CERTIFICATE                                                                                                    |
| quit                                                                                                    |
|                                                                                                    |
| INFO: Certificate successfully imported                                                                                                    |
| CiscoASA(config)#                                                                                                    |
|                                                                                                    |

#### **Zertifikats**

#### **ASDM-Verfahren**

Gehen Sie wie folgt vor, um das VPN für den Remote-Zugriff zu konfigurieren:

 Wählen Sie Configuration > Remote Access VPN > Network (Client) Access > Advanced > IPSec > IKE Policies > Add aus, um eine ISAKMP-Richtlinie 65535 zu erstellen, wie dargestellt.

| Priority:   | 65535 | Authentication | : rsa-sig 💌                   |         |
|-------------|-------|----------------|-------------------------------|---------|
| Encryption: | 3des  | D-H Group:     | 2 💌                           |         |
| Hash:       | md5   | Lifetime:      | C Unlimited                   |         |
|             |       |                | [86400     ]     [86400     ] | seconds |

Klicken Sie auf OK und Übernehmen.

2. Wählen Sie Configuration > Remote Access VPN > Network (Client) Access > Advanced > IPSec > IPSec Transform Sets > Add aus, um den myset Transformationssatz zu erstellen,

| Set Name:  | myset      |             |    |
|------------|------------|-------------|----|
| Properties |            |             |    |
| Mode:      | Tunnel     | C Transport |    |
| ESP Encryp | tion:      | ES 💌        |    |
| ESP Auther | ntication: | 5 🔽         |    |
|            |            |             |    |
|            |            |             |    |
|            | OK Cancel  | Help        | ĺ. |

OK und Übernehmen.

3. Wählen Sie **Configuration > Remote Access VPN > Network (Client) Access > Advanced > IPSec > Crypto Maps > Add** aus, um eine Crypto Map mit dynamischer Richtlinie der Priorität 10 zu erstellen, wie

| Interface: | outside          | Policy T | ype: dynamic | <b>•</b> | Priority: |
|------------|------------------|----------|--------------|----------|-----------|
| Transform  | Sets             |          |              |          |           |
| Transform  | Set to Be Added: | 1        | myset        |          |           |
| ESP-AES-   | 128-5HA 💌        | Add >>   | a.           |          | move u    |
| 1          |                  | Remove   |              |          | Move Do   |
|            |                  |          |              |          | -         |
|            |                  |          |              |          |           |

Klicken Sie auf **OK** und **Übernehmen**.**Hinweis:** SHA 2 wird von ASA 8.0 nicht unterstützt. IPSec-Clients, die Zertifikate mit einem 256 Hash verwenden, werden ebenfalls nicht

unterstützt.

4. Wählen Sie Configuration > Remote Access VPN > Network (Client) Access > Advanced > Group Policies (Konfiguration > Remote-Access-VPN > Network (Client) Access (Netzwerkzugriff) > Add (Gruppenrichtlinien > Hinzufügen), um eine StandardGroup-Gruppenrichtlinie zu erstellen, wie aczoiet

| General                 | Name:                  | defaultgr                 | oup       |                      |                  |         |     |
|-------------------------|------------------------|---------------------------|-----------|----------------------|------------------|---------|-----|
| - Servers<br>⊞-Advanced | Banner:<br>Address Poo | ⊽ Inheri<br>Is:  ⊽ Inheri | t  <br>t  |                      |                  |         |     |
|                         | More Opt               | ions                      |           |                      |                  |         |     |
|                         | Tunneling              | Protocols:                | 🔽 Inherit | 🗖 Clientless SSL VPN | F SSL VPN Client | 🕅 IPsec | Π12 |
|                         | Filter                 |                           | 🔽 Inherit |                      |                  | -       | Mai |

Klicken Sie auf **OK** und **Übernehmen**.

5. Wählen Sie Configuration > Remote Access VPN > Network (Client) Access > Address Assignment > Address Pools > Add aus, um den vpnpool-Adresspool für die dynamische Zuweisung der VPN-Client-Benutzer zu

|                | idd IP Pool          |                                |
|----------------|----------------------|--------------------------------|
|                |                      |                                |
|                | Name:                | vpnpool                        |
|                | Starting IP Address: | 10.5.5.10                      |
|                | Ending IP Address:   | 10.5.5.20                      |
|                | Subnet Mask:         | 255.255.255.0                  |
|                |                      |                                |
| konfigurieren. | ОК                   | Cancel Help Klicken Sie auf OK |
|                |                      |                                |

und Übernehmen.

6. Wählen Sie Configuration > Remote Access VPN > AAA Setup > Local Users > Add aus, um das vpnuser-Benutzerkonto für den VPN-Clientzugriff zu erstellen. Weisen Sie diesen Benutzer außerdem zu einem Mitglied der DefaultRAGroup-Gruppe.

| Add User Account  |                                                                                   |
|-------------------|-----------------------------------------------------------------------------------|
| Identity          |                                                                                   |
| Terror VPN Policy | Username: vpnuser                                                                 |
|                   | Password: ******                                                                  |
|                   | Confirm Password: ******                                                          |
|                   | User authenticated using MSCHAP                                                   |
|                   | Member-of                                                                         |
|                   | Member-of: Add >> DefaultRAGroup                                                  |
|                   | Access Restriction                                                                |
|                   | Select one of the options below to restrict ASDM, SSH, Telnet and Console access. |
|                   | Note: All users have network access, regardless of these settings.                |
|                   | Full access(ASDM, SSH, Telnet and Console)                                        |
|                   | Privilege level is used with command authorization.                               |
|                   | Privilege Level: 2                                                                |
|                   | CLI login prompt for SSH, Telnet and console (no ASDM access)                     |
|                   | This setting is effective only if AAA authenticate console command is configured. |
|                   | C No ASDM, SSH, Telnet or Console access                                          |
|                   | This setting is effective only if AAA authenticate console command is configured. |

7. Wählen Sie Configuration > Remote Access VPN > Network (Client) Access > IPSec Connection Profiles > Edit aus, um die DefaultRAGroup zu bearbeiten, wie dargestellt.Wählen Sie das entsprechende Identitätszertifikat aus dem Dropdown-Feld für die IKE-Peer-Authentifizierung aus.Wählen Sie die Servergruppe als LOCAL für das Feld User Authentication (Benutzerauthentifizierung) aus.Wählen Sie vpnpool als Client-Adresspool für das Feld "Client Address Assignment" aus.Wählen Sie standardmäßig Gruppe als Gruppenrichtlinie für das Feld Standardgruppenrichtlinie aus.

| <mark>Basic</mark><br>7. Advanced | Name:                   | DefaultRAGroup                                       |
|-----------------------------------|-------------------------|------------------------------------------------------|
| General                           | IKE Peer Authentication |                                                      |
| Client Addressing                 | Pre-shared Key:         |                                                      |
| Authorization                     | Identity Certificate:   | [cn=CiscoASA.cisco.com OU\=TSWEB, o=Cisco Systems, 💌 |
| Accounting<br>⊡IPsec              | User Authentication —   | *                                                    |
| IPPP                              | Server Group:           | LOCAL                                                |
|                                   | Fallback:               | Use LOCAL if Server Group fails                      |
|                                   | Client Address Assigmer | ıt                                                   |
|                                   | DHCP Servers:           | Ţ.                                                   |
|                                   | Client Address Pools:   | vpnpool                                              |
|                                   | Default Group Policy —  |                                                      |
|                                   | Group Policy:           | defaultgroup                                         |
|                                   | Client Protocols:       | I IPsec I L2TP over IPsec                            |

Klicken Sie auf **OK** und **Übernehmen**. **Befehlszeilenbeispiel** 

```
CiscoASA
CiscoASA(config) #crypto isakmp enable outside
CiscoASA(config)#crypto isakmp policy 65535
CiscoASA(config-isakmp-policy)#authentication rsa-sig
CiscoASA(config-isakmp-policy)#encryption 3des
CiscoASA(config-isakmp-policy) #hash md5
CiscoASA(config-isakmp-policy) #group 2
CiscoASA(config-isakmp-policy)#lifetime 86400
CiscoASA(config-isakmp-policy) #exit
CiscoASA(config) #crypto isakmp identity auto
!--- Phase 1 Configurations CiscoASA(config)#crypto
ipsec transform-set myset esp-3des esp-md5-hmac
CiscoASA(config)#crypto dynamic-map dynmap 10 set
transform-set myset
CiscoASA(config) #crypto map mymap 10 ipsec-isakmp
dynamic dynmap
CiscoASA(config) #crypto map mymap interface outside
!--- Phase 2 Configurations CiscoASA(config) #group-
policy defaultgroup internal
CiscoASA(config) #group-policy defaultgroup attributes
CiscoASA(config-group-policy)#default-domain value
cisco.com
CiscoASA(config-group-policy) # exit
!--- Create a group policy "defaultgroup" with domain
name !--- cisco.com CiscoASA(config)#username vpnuser
password Cisco123
CiscoASA(config) #username vpnuser attributes
CiscoASA(config-username) #memberof DefaultRAGroup
CiscoASA(config-username)#exit
```

```
--- Create a user account "vpnuser" and added to !---
"DefaultGroup" CiscoASA(config)#tunnel-group
DefaultRAGroup general-attributes
!--- The Security Appliance provides the default tunnel
groups !--- for remote access (DefaultRAGroup).
CiscoASA(config-tunnel-general)#address-pool vpnpool
!--- Associate the vpnpool to the tunnel group using the
address pool. CiscoASA(config-tunnel-general)#default-
group-policy Defaultgroup
!--- Associate the group policy "Defaultgroup" to the
tunnel group. CiscoASA(config-tunnel-general)# exit
CiscoASA(config)#tunnel-group DefaultRAGroup ipsec-
attributes
CiscoASA(config-tunnel-ipsec)#trust-point CA1
CiscoASA(config-tunnel-ipsec)#exit
!--- Associate the trustpoint CA1 for IPSec peer !---
authentication
```

### ASA-Konfigurationsübersicht

CiscoASA

```
CiscoASA#show running-config
: Saved
:
ASA Version 8.0(2)
Ţ
hostname CiscoASA
domain-name cisco.com
enable password 8Ry2YjIyt7RRXU24 encrypted
names
1
interface Ethernet0/0
nameif outside
 security-level 0
ip address 192.168.1.5 255.255.255.0
1
interface Ethernet0/1
shutdown
nameif inside
 security-level 100
 ip address 10.2.2.1 255.255.255.0
!
interface Ethernet0/2
nameif DMZ
 security-level 90
ip address 10.77.241.142 255.255.255.192
1
interface Ethernet0/3
 shutdown
no nameif
no security-level
no ip address
1
```

interface Management0/0 shutdown no nameif no security-level no ip address ! passwd 2KFQnbNIdI.2KYOU encrypted ftp mode passive dns server-group DefaultDNS domain-name cisco.com access-list 100 extended permit ip 10.2.2.0 255.255.255.0 10.5.5.0 255.255.255.0 pager lines 24 mtu outside 1500 mtu inside 1500 mtu DMZ 1500 ip local pool vpnpool 10.5.5.10-10.5.5.20 no failover icmp unreachable rate-limit 1 burst-size 1 asdm image disk0:/asdm-602.bin no asdm history enable arp timeout 14400 nat (inside) 0 access-list 100 route DMZ 0.0.0.0 0.0.0.0 10.77.241.129 1 route outside 10.1.1.0 255.255.255.0 192.168.1.1 1 route outside 172.16.5.0 255.255.255.0 192.168.1.1 1 timeout xlate 3:00:00 timeout conn 1:00:00 half-closed 0:10:00 udp 0:02:00 icmp 0:00:02 timeout sunrpc 0:10:00 h323 0:05:00 h225 1:00:00 mgcp 0:05:00 mgcp-pat 0:05:00 timeout sip 0:30:00 sip\_media 0:02:00 sip-invite 0:03:00 sip-disconnect 0:02:00 timeout uauth 0:05:00 absolute dynamic-access-policy-record DfltAccessPolicy http server enable http 0.0.0.0 0.0.0.0 DMZ http 0.0.0.0 0.0.0.0 outside no snmp-server location no snmp-server contact snmp-server enable traps snmp authentication linkup linkdown coldstart crypto ipsec transform-set myset esp-3des esp-md5-hmac crypto dynamic-map dynmap 10 set transform-set myset crypto map mymap 10 ipsec-isakmp dynamic dynmap crypto map mymap interface outside crypto ca trustpoint CA1 enrollment terminal subject-name cn=CiscoASA.cisco.com OU=TSWEB, O=Cisco Systems, C=US, St=North Carolina,L=Rale serial-number keypair my.CA.key crl configure crypto ca certificate chain CA1 certificate 611ee59b000000000007 308205a7 3082048f a0030201 02020a61 1ee59b00 00000000 07300d06 092a8648 86f70d01 01050500 30513113 3011060a 09922689 93f22c64 01191603 636f6d31 15301306 0a099226 8993f22c 64011916 05636973 636f3115 3013060a 09922689 93f22c64 01191605 54535765 62310c30 0a060355

04031303 43413130 1e170d30 37313231 35303833 3533395a 170d3039 31323134 30383335 33395a30 76310b30 09060355 04061302 55533117 30150603 55040813 0e4e6f72 74682043 61726f6c 696e6131 10300e06 03550407 13075261 6c656967 68311630 14060355 040a130d 43697363 6f205379 7374656d 73312430 22060355 0403131b 43697363 6f415341 2e636973 636f2e63 6f6d204f 553d5453 57454230 819f300d 06092a86 4886f70d 01010105 0003818d 00308189 02818100 b8e20aa8 332356b7 5b660073 5008d373 5d23c529 5b92472b 5e02a81f 63dc7a57 0667d754 5e7f98d3 d4239b42 ab8faf0b e8a5d394 f80d01a1 4cc01d98 b1320e9f e849055a b94b18ef 308eb12f 22ab1a8e db38f02c 2cf78e07 197f2d52 d3cb7391 a9ccb2d9 03f722bd 414b0a32 05aa053e c45e2464 80606f8e 417f09a7 aa9c644d 02030100 01a38202 de308202 da300b06 03551d0f 04040302 05a0301d 0603551d 11041630 14821243 6973636f 4153412e 63697363 6f2e636f 6d301d06 03551d0e 04160414 2c242ddb 490cde1a fe2d63e3 1e1fb28c 974c4216 301f0603 551d2304 18301680 14d9adbf 08f23a88 f114432f 79987cd4 09a403e5 58308201 03060355 1d1f0481 fb3081f8 3081f5a0 81f2a081 ef8681b5 6c646170 3a2f2f2f 434e3d43 41312c43 4e3d5453 2d57324b 332d4143 532c434e 3d434450 2c434e3d 5075626c 69632532 304b6579 25323053 65727669 6365732c 434e3d53 65727669 6365732c 434e3d43 6f6e6669 67757261 74696f6e 2c44433d 54535765 622c4443 3d636973 636f2c44 433d636f 6d3f6365 72746966 69636174 65526576 6f636174 696f6e4c 6973743f 62617365 3f6f626a 65637443 6c617373 3d63524c 44697374 72696275 74696f6e 506f696e 74863568 7474703a 2f2f7473 2d77326b 332d6163 732e7473 7765622e 63697363 6f2e636f 6d2f4365 7274456e 726f6c6c 2f434131 2e63726c 3082011d 06082b06 01050507 01010482 010f3082 010b3081 a906082b 06010505 07300286 819c6c64 61703a2f 2f2f434e 3d434131 2c434e3d 4149412c 434e3d50 75626c69 63253230 4b657925 32305365 72766963 65732c43 4e3d5365 72766963 65732c43 4e3d436f 6e666967 75726174 696f6e2c 44433d54 53576562 2c44433d 63697363 6f2c4443 3d636f6d 3f634143 65727469 66696361 74653f62 6173653f 6f626a65 6374436c 6173733d 63657274 69666963 6174696f 6e417574 686f7269 7479305d 06082b06 01050507 30028651 68747470 3a2f2f74 732d7732 6b332d61 63732e74 73776562 2e636973 636f2e63 6f6d2f43 65727445 6e726f6c 6c2f5453 2d57324b 332d4143 532e5453 5765622e 63697363 6f2e636f 6d5f4341 312e6372 74302106 092b0601 04018237 14020414 1e120057 00650062 00530065 00720076 00650072 300c0603 551d1301 01ff0402 30003013 0603551d 25040c30 0a06082b 06010505 07030130 0d06092a 864886f7 0d010105 05000382 0101008a 82680f46 fbc87edc 84bc45f5 401b3716 0045515c 2c81971d 0da51fe3 96870627 b41b4319 23284b30 5eafcedb 10c1ef05 d0686a61 cd1ab877 100b965d 499088e1 7de418fb b5529199 46129b81 9c4353a2 1761b61c f9bc18c6 95c44e5c 8b3cfb71 a183c872 61964433 bddef040 b4b0431e 7456fe29 8a40172d cf3f2e25 f041dee0 c25b7635 29fdbf74 97997a23 340fe65e 75601d32 3522ec61 6aa39020 60f9a50e f963c593 88c80abd 9750e2bb e285933c 53697efd b1e15148 fcca5cb3 cef27219 e0281fbc acf1c285 2b19b30f 6ea733c4 1f62ff3b 7e309bf7 69b8bb87 8abaf05a 7175cc29 ea7dcc87 7044e279 9b52b759 f02e9b1c 94be67b8 fb1df0c6 9ec417 quit certificate ca 7099f1994764e09c4651da80a16b749c 3082049d 30820385 a0030201 02021070 99f19947 64e09c46 51da80a1 6b749c30 0d06092a 864886f7 0d010105 05003051 31133011 060a0992 268993f2 2c640119 1603636f 6d311530 13060a09 92268993 f22c6401 19160563 6973636f 31153013 060a0992 268993f2 2c640119 16055453 57656231 0c300a06 03550403 13034341 31301e17 0d303731 32313430 36303134 335a170d 31323132 31343036 31303135 5a305131 13301106 0a099226 8993f22c 64011916 03636f6d 31153013 060a0992 268993f2 2c640119 16056369 73636f31 15301306 0a099226 8993f22c 64011916 05545357 6562310c 300a0603 55040313 03434131 30820122 300d0609 2a864886 f70d0101 01050003 82010f00 3082010a 02820101 00ea8fee c7ae56fc a22e603d 0521b333 3dec0ad4 7d4c2316 3b1eea33 c9a6883d 28ece906 02902f9a d1eb2b8d f588cb9a 78a069a3 965de133 6036d8d7 6ede9ccd ale906ec 88b32a19 38e5353e 6c0032e8 8c003fa6 2fd22a4d b9dda2c2 5fcbb621 876bd678 c8a37109 f074eabe 2b1fac59 a78d0a3b 35af17ae 687a4805 3b9a34e7 24b9e054 063c60a4 9b8d3c09 351bc630 05f69357 833b9197 f875b408 cb71a814 69a1f331 b1eb2b35 0c469443 1455c210 db308bf0 a9805758 a878b82d 38c71426 afffd272 dd6d7564 1cbe4d95 b81c02b2 9b56ec2d 5a913a9f 9b95cafd dfffcf67 94b97ac7 63249009 fa05ca4d 6f13afd0 968f9f41 e492cfe4 e50e15f1 c0f5d13b 5f020301 0001a382 016f3082 016b3013 06092b06 01040182 37140204 061e0400 43004130 0b060355 1d0f0404 03020186 300f0603 551d1301 01ff0405 30030101 ff301d06 03551d0e 04160414 d9adbf08 f23a88f1 14432f79 987cd409 a403e558 30820103 0603551d 1f0481fb 3081f830 81f5a081 f2a081ef 8681b56c 6461703a 2f2f2f43 4e3d4341 312c434e

3d54532d 57324b33 2d414353 2c434e3d 4344502c 434e3d50 75626c69 63253230 4b657925 32305365 72766963 65732c43 4e3d5365 72766963 65732c43 4e3d436f 6e666967 75726174 696f6e2c 44433d54 53576562 2c44433d 63697363 6f2c4443 3d636f6d 3f636572 74696669 63617465 5265766f 63617469 6f6e4c69 73743f62 6173653f 6f626a65 6374436c 6173733d 63524c44 69737472 69627574 696f6e50 6f696e74 86356874 74703a2f 2f74732d 77326b33 2d616373 2e747377 65622e63 6973636f 2e636f6d 2f436572 74456e72 6f6c6c2f 4341312e 63726c30 1006092b 06010401 82371501 04030201 00300d06 092a8648 86f70d01 01050500 03820101 001abc5a 40b32112 22da80fb bb228bfe 4bf8a515 df8fc3a0 4e0c89c6 d725e2ab 2fa67ce8 9196d516 dfe55627 953aea47 2e871289 6b754e9c 1e01d408 3f7f0595 8081f986 526fbe1c c9639d6f 258b2205 0dc370c6 5431b034 fe9fd60e 93a6e71b ab8e7f84 a011336b 37c13261 5ad218a3 a513e382 e4bfb2b4 9bf0d7d1 99865cc4 94e5547c f03e3d3e 3b766011 e94a3657 6cc35b92 860152d4 f06b2b15 df306433 c1bcc282 80558d70 d22d72e7 eed3195b d575dceb cOcaa196 34f693ea f3beee4d aa2ef1c2 edba288f 3a678ecb 3809d0df b1699c76 13018f9f 5e3dce95 efe6da93 f4cb3b00 102efa94 48a22fc4 7e342031 2406165e 39edc207 eddc6554 3fa9f396 ad quit crypto isakmp enable outside crypto isakmp policy 65535 authentication rsa-sig encryption 3des hash md5 group 2 lifetime 86400 crypto isakmp identity auto telnet timeout 5 ssh timeout 5 console timeout 0 threat-detection basic-threat threat-detection statistics access-list class-map inspection\_default match default-inspection-traffic ! policy-map type inspect dns preset\_dns\_map parameters message-length maximum 512 policy-map global\_policy class inspection\_default inspect dns preset\_dns\_map inspect ftp inspect h323 h225 inspect h323 ras inspect netbios inspect rsh inspect rtsp inspect skinny

| inspect esmtp                                        |
|------------------------------------------------------|
| inspect sqlnet                                       |
| inspect sunrpc                                       |
| inspect tftp                                         |
| inspect sip                                          |
| inspect xdmcp                                        |
| !                                                    |
| service-policy global_policy global                  |
| group-policy defaultgroup internal                   |
| group-policy defaultgroup attributes                 |
| default-domain value cisco.com                       |
| username vpnuser password TXttW.eFqbHusJQM encrypted |
| username vpnuser attributes                          |
| memberof DefaultRAGroup                              |
| tunnel-group DefaultRAGroup general-attributes       |
| address-pool vpnpool                                 |
| tunnel-group DefaultRAGroup ipsec-attributes         |
| trust-point CA1                                      |
| prompt hostname context                              |
| Cryptochecksum:dd6f2e3390bf5238815391c13e42cd21      |
| : end                                                |
| CiscoASA#                                            |

### **VPN-Client-Konfiguration**

Führen Sie diese Schritte aus, um den VPN-Client zu konfigurieren.

1. Wählen Sie Start > Programme > Cisco Systems VPN Client > VPN Client, um die VPN-Client-Software zu

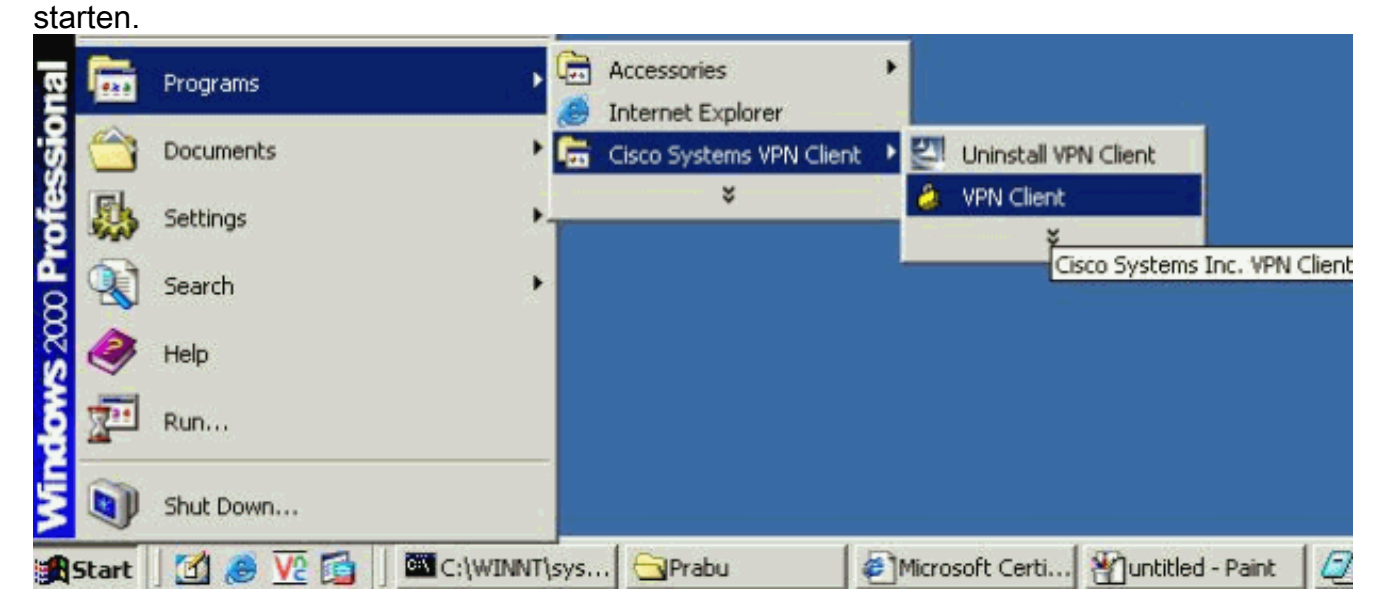

2. Führen Sie diese Schritte aus, um das CA-Zertifikat vom CA-Server **CA1** herunterzuladen und in den Cisco VPN-Client zu installieren.Führen Sie die Web-Anmeldung beim CA-Server 172.16.5.1 mithilfe der Anmeldeinformationen durch, die dem vpnuser angegeben

| ≓ile | Edit  | View | Favorites | Tools | Help   |             |       |   |  |
|------|-------|------|-----------|-------|--------|-------------|-------|---|--|
| ⊨ Ba | ack 🔻 | ÷ -  |           | 0     | iearch | 😹 Favorites | Media | 3 |  |

| <b>~</b> ~ | Please type y | our user name and password. |  |
|------------|---------------|-----------------------------|--|
|            | Site:         | 172.16.5.1                  |  |
|            | User Name     | vpnuser                     |  |
|            | Password      | ****                        |  |
|            | Domain        |                             |  |

werden.

: Stellen Sie sicher, dass Sie über ein Benutzerkonto für den VPN-Client-Benutzer mit dem CA-Server verfügen.Klicken Sie auf **Zertifizierungsstellenzertifikat, Zertifikatskette oder CRL** herunterladen, um das Fenster wie gezeigt zu öffnen. Klicken Sie auf das Optionsfeld Base 64 als Codierungsmethode, und klicken Sie auf CA-Zertifikat herunterladen.

## Download a CA Certificate, Certificate Chain, or CRL

To trust certificates issued from this certification authority, install this CA cert

To download a CA certificate, certificate chain, or CRL, select the certificate

### CA certificate:

| Current | [CA1] |  |
|---------|-------|--|
|         |       |  |
|         |       |  |

Encoding method:

|                 | O DER<br>Base 64     |
|-----------------|----------------------|
| <u>Download</u> | CA certificate       |
| Download        | CA certificate chain |
| Download        | latest base CRL      |
| Download        | latest delta CRL     |

Speichern Sie das CA-Zertifikat mit dem Namen certnew.cer auf Ihrem Computer.

| Standardmäßig speichert es den C: \Program F                                             | Files\Cisco Systems\VPN Client-                                             |
|------------------------------------------------------------------------------------------|-----------------------------------------------------------------------------|
| File Download                                                                            |                                                                             |
| Some files can harm your comput<br>looks suspicious, or you do not fu<br>save this file. | ter. If the file information below<br>ully trust the source, do not open or |
| File name: certnew.cer                                                                   |                                                                             |
| File type: Security Certific                                                             | ate                                                                         |
| From: 172.16.5.1                                                                         |                                                                             |
| This type of file could harm y malicious code.                                           | your computer if it contains                                                |
| Would you like to open the file or                                                       | r save it to your computer?                                                 |
| Pfad.                                                                                    | Cancel <u>M</u> ore Info<br>Wählen Sie im                                   |
| VPN Client die Pegisterkarte Certificates (7a)                                           | rtifikate) > Import (Importieren) aus und klickor                           |

VPN-Client die **Registerkarte Certificates (Zertifikate) > Import (Importieren) aus**, und klicken Sie auf die Schaltfläche **Import from** Filadio (Aus Filadio **importieren**). Klicken Sie auf **Durchsuchen**, um das Zertifizierungsstellenzertifikat vom gespeicherten Speicherort C:\Program Files\Cisco Systems\VPN Client zu importieren, wie dargestellt.Klicken Sie auf **Importieren**. Ein Erfolgsfenster wird angezeigt, wie dargestellt.

| 👌 status: Disco     | nnected                                       | VPN Client    | - Version 4.        | 8.02.0010                               |             |                |
|---------------------|-----------------------------------------------|---------------|---------------------|-----------------------------------------|-------------|----------------|
| Connection Entrie   | s Status                                      | Certificates  | Log Option          | s Help                                  |             |                |
| View                | F 📄<br>Import                                 | Export        | Enroll              | Kana Kana Kana Kana Kana Kana Kana Kana | X<br>Delete |                |
| Connection Entrie   | es Certif                                     | icates Lo     | g                   |                                         |             |                |
| Number              | Certif                                        | icate         |                     | Store                                   | e 🖂         | Key Size       |
| 0 A VPN C           | ient   In                                     | nport Certil  | icate               |                                         |             | #              |
| Import              | nport <u>P</u> ath                            | ram Files\Cis | co Systems\V<br>ent | PN Client\cert                          | new.cer     | <u>B</u> rowse |
| Not ce              | c from <u>M</u> icro<br>C <u>e</u> rtificate: | •             | Certificate suo     | cessfully impo                          | rted.       | *              |
| Enterin<br>identity | ig a new pa<br>certificate:                   | 1<br>S.       |                     |                                         | sswo        | ord protect    |
| <u>N</u> ev         | v Password                                    | :             |                     |                                         |             |                |
| <u>C</u> onfirm     | n Password                                    | :             |                     |                                         |             |                |
|                     |                                               |               |                     | -                                       |             |                |

der Registerkarte Certificates (Zertifikate) wird die CA Certificates CA1 angezeigt, wie gezeigt.

| Connection Entries | Status Certific | ates Log Option | ns Help |          | cisco                   |
|--------------------|-----------------|-----------------|---------|----------|-------------------------|
| Connection Entries | Certificates    | Log             |         |          |                         |
| Number             | Certificate     |                 | Store / | Key Size | Validity                |
| )                  | CA1             |                 | CA      | 2048     | until Dec 14, 2012 11 4 |

**Hinweis:** Stellen Sie sicher, dass die Option **CA/RA-Zertifikate anzeigen** wie gezeigt aktiviert ist. Andernfalls dürfen die Zertifizierungsstellenzertifikate nicht im Zertifikatfenster angezeigt

| 실 status: Disconnected    | VPN Client - Version 4.8.02.0010 |
|---------------------------|----------------------------------|
| Connection Entries Status | Certificates Log Options Help    |
|                           | <u>⊻</u> iew…                    |
| View Import               | Import                           |
| Connection Entries Cert   | tif Export                       |
| Number Cert               | tif                              |
| 0 CA1                     | Verif <u>v</u>                   |
|                           | D <u>e</u> lete                  |
|                           | Change Certificate Password      |
|                           | Retrieve Approved Certificate    |
| ļ                         | Show CA/RA Certificates          |

werden.

3. Führen Sie diese Schritte aus, um das Identitätszertifikat herunterzuladen und auf dem VPN-Client zu installieren.Wählen Sie auf dem CA-Server CA1 die Option Zertifikat anfordern > Erweiterte Zertifikatsanforderung > Erstellen aus, und senden Sie eine Anfrage an diese Zertifizierungsstelle, um sich für das Identitätszertifikat anzumelden.Klicken Sie auf Senden.

| Certificate Template:                                                                                                    |
|----------------------------------------------------------------------------------------------------|
| User                                                                                                    |
| Key Options:                                                                                                    |
| Create new key set C Use existing key set                                                                                                    |
| CSP: Microsoft Enhanced Cryptographic Provider v1.0 💌                                                                                                    |
| Key Usage: 🧔 Exchange                                                                                                    |
| Key Size: 1024 Min: 384 (common key sizes: <u>512</u> <u>1024 2048 4096 8192 16384</u> )<br>Max:16384                                                                                                    |
| Automatic key container name C User specified key container na                                                                                                    |
| Mark keys as exportable<br>Export keys to file                                                                                                    |
| Enable strong private key protection                                                                                                    |
| Store certificate in the local computer certificate store<br>Stores the certificate in the local computer store<br>instead of in the user's certificate store. Does not<br>install the root CA's certificate. You must be an<br>administrator to generate or use a key in the local<br>machine store. |
| Additional Options:                                                                                                    |
| Request Format: C CMC © PKCS10                                                                                                    |
| Hash Algorithm: MD5 💽<br>Only used to sign request.                                                                                                    |
| 🗖 Save request to a file                                                                                                    |
| Klicken Sie auf <b>Ja</b> , um<br>fortzufahren.<br>Potential Scripting Violation                                                                                                    |
| This Web site is requesting a new certificate on your behalf. You should allow only trusted Web sites to request a certificate for you Do you want to request a certificate now?                                                                                                    |
| Klicken Sie auf <b>Zertifikat</b>                                                                                                    |
| Microsoft Certificate Services CA1                                                                                                    |
| Certificate Issued                                                                                                    |
| The certificate you requested was issued to you.                                                                                                    |

Install this certificate

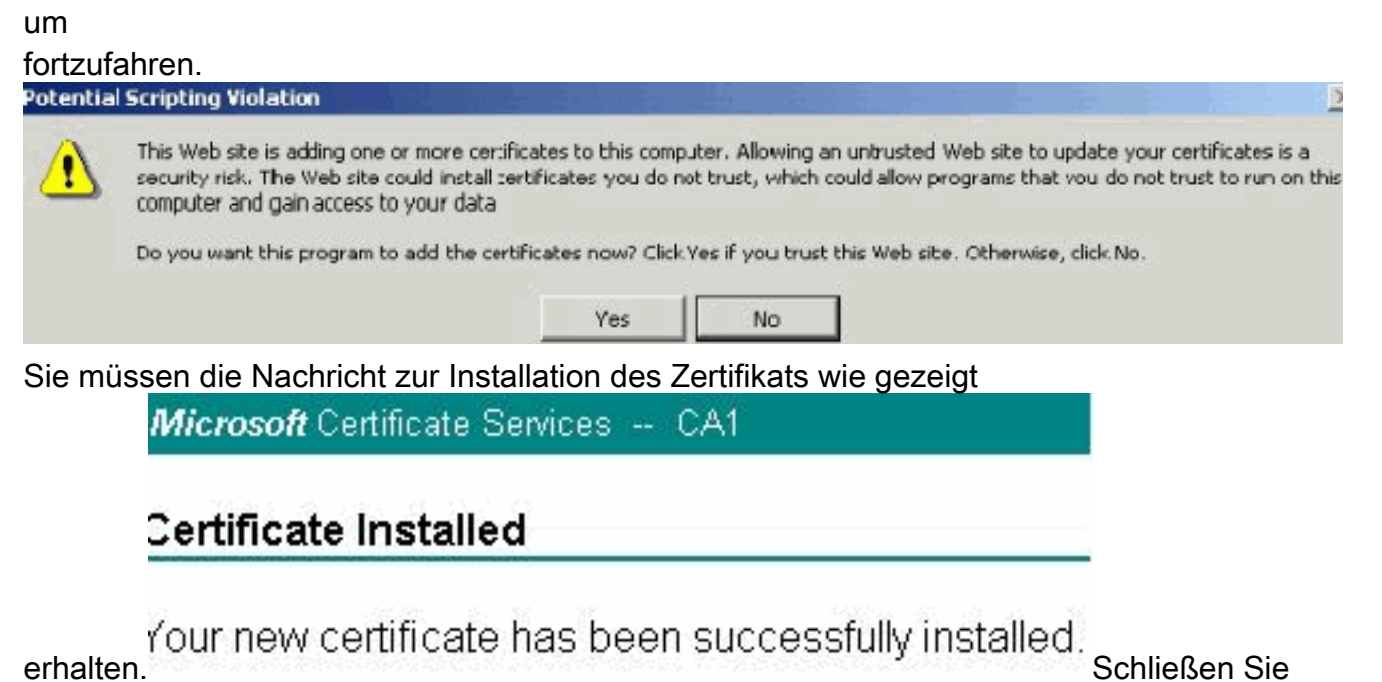

den VPN-Client, und starten Sie ihn neu, damit das installierte Identitätszertifikat wie gezeigt auf der Registerkarte "Certificate" (Zertifikate) des VPN-Clients angezeigt

wird.

| Connection Entries | Status Certific | ates Log Options | Help<br>Verify Dele | Ie       | uhuhu<br>cisco            |
|--------------------|-----------------|------------------|---------------------|----------|---------------------------|
| Connection Entries | Certificates    | Log              |                     |          |                           |
| Number             | Certificate     |                  | Store 🛆             | Key Size | Validity                  |
|                    | CA1             |                  | CA                  | 2048     | until Dec 14, 2012 11:40: |
| f.                 | Users + vpnu    | ser              | Microsoft           | 1024     | until Dec 26, 2008 18:27  |

4. Klicken Sie auf der Registerkarte Verbindungseinträge auf Neu, um den Verbindungseintrag vpnuser zu erstellen, wie dargestellt.Geben Sie die IP-Adresse des Remote-Peers (routingfähig) in das Feld Host ein.Klicken Sie auf das Optionsfeld Certificate Authentication, und wählen Sie das Identitätszertifikat aus der Dropdown-Liste aus, wie dargestellt.Klicken Sie auf

|            | <b>PRN Client</b>                                                 | Create New                          | VPN Connection | Entry        | ×                 |
|------------|-------------------------------------------------------------------|-------------------------------------|----------------|--------------|-------------------|
|            |                                                                   | vpnuser )                           |                |              |                   |
|            | Description:                                                      |                                     |                |              | CISCO             |
|            | Host                                                              | 192.168.1.5                         | )              |              |                   |
|            | Authentication                                                    | Transport                           | Backup Servers | Dial-Up      |                   |
|            | C Group Auther                                                    | ntication                           |                | C Mutual Gro | up Authentication |
|            | Name:                                                             |                                     |                |              |                   |
|            | Password:                                                         |                                     |                |              |                   |
|            | Confirm Passw                                                     | vord:                               |                |              |                   |
|            | <u> </u>                                                          |                                     |                | e e          |                   |
|            | <ul> <li>Certificate Au</li> </ul>                                | Ithentication                       |                |              |                   |
|            | Name: 0 · Us                                                      | ers + vpnuser                       | (Microsoft)    |              |                   |
|            | J Send CA U                                                       | Certificate Chai                    | n              |              |                   |
|            |                                                                   |                                     |                | (            | -                 |
| Speiche    | rn. Erase User Passv                                              | vord                                |                | Save         | Cancel            |
| Klicken    | Sie auf                                                           |                                     |                |              |                   |
| verbinde   | Oisseeneted Lyps Cli                                              | ent - Version 4.                    | 8.02.0010      |              | _0                |
| 싱 status:  | Disconnected   YPA Cli                                            |                                     |                |              |                   |
| Connection | Entries Status Certifical                                         | tes Log Option:                     | s Help         |              |                   |
| Connection | Entries Status Certifical                                         | tes Log Option                      | s Help         |              | ahah<br>cisco     |
| Connection | Entries Status Certificat<br>mect New Imp<br>Entries Certificates | tes Log Option<br>ort Modify<br>Log | s Help         |              | ahah<br>cisco     |

6. Geben Sie bei Aufforderung die Benutzernamen- und Kennwortinformationen für xauth ein, und klicken Sie auf **OK**, um eine Verbindung zum Remote-Netzwerk

|                       | Enter Username an<br>CISCO SYSTEMS | d Password.<br>Username:<br>Password: | vpnuser     |       |        |
|-----------------------|------------------------------------|---------------------------------------|-------------|-------|--------|
| herzustellen.         |                                    |                                       |             | OK    | Cancel |
| 7. Der VPN-Clie       | nt stellt wie gezeig               | gt eine Verb                          | indung zur  | ASA   |        |
| a status              | : Connected   VPN                  | Client - Ver                          | sion 4.8.01 | .0300 |        |
| her. <u>Connectio</u> | n Entries Status C                 | ertificates L                         | og Options  | Help  |        |

## <u>Überprüfen</u>

Auf der ASA können Sie in der Befehlszeile mehrere Befehle zum Anzeigen ausgeben, um den Status eines Zertifikats zu überprüfen.

In diesem Abschnitt überprüfen Sie, ob Ihre Konfiguration ordnungsgemäß funktioniert.

• Der Befehl show crypto ca trustpoint zeigt konfigurierte Trustpoints an.

CiscoASA#show crypto ca trustpoints

```
Trustpoint CA1:
     Subject Name:
     cn=CA1
     dc=TSWeb
     dc=cisco
     dc=com
           Serial Number: 7099f1994764e09c4651da80a16b749c
     Certificate configured.

    Der Befehl show crypto ca certificate zeigt alle auf dem System installierten Zertifikate an.

 CiscoASA# show crypto ca certificate
 Certificate
   Status: Available
   Certificate Serial Number: 3f14b70b0000000001f
   Certificate Usage: Encryption
   Public Key Type: RSA (1024 bits)
   Issuer Name:
     cn=CA1
     dc=TSWeb
     dc=cisco
     dc=com
   Subject Name:
     cn=vpnserver
     cn=Users
     dc=TSWeb
     dc=cisco
     dc=com
   PrincipalName: vpnserver@TSWeb.cisco.com
   CRL Distribution Points:
     [1] ldap:///CN=CA1,CN=TS-W2K3-ACS,CN=CDP,CN=Public%20Key%20Services,
     CN=Services, CN=Configuration, DC=TSWeb, DC=cisco,
     DC=com?certificateRevocationList?base?objectClass=cRLDistributionPoint
     [2] http://ts-w2k3-acs.tsweb.cisco.com/CertEnroll/CA1.crl
   Validity Date:
     start date: 14:00:36 UTC Dec 27 2007
```

```
end
          date: 14:00:36 UTC Dec 26 2008
   Associated Trustpoints: CA1
 CA Certificate
   Status: Available
   Certificate Serial Number: 7099f1994764e09c4651da80a16b749c
   Certificate Usage: Signature
   Public Key Type: RSA (2048 bits)
   Issuer Name:
     cn=CA1
     dc=TSWeb
     dc=cisco
     dc=com
   Subject Name:
     cn=CA1
     dc=TSWeb
     dc=cisco
     dc=com
   CRL Distribution Points:
     [1] ldap:///CN=CA1,CN=TS-W2K3-ACS,CN=CDP,CN=Public%20Key%20Services,
     CN=Services, CN=Configuration, DC=TSWeb, DC=cisco,
     DC=com?certificateRevocationList?base?objectClass=cRLDistributionPoint
     [2] http://ts-w2k3-acs.tsweb.cisco.com/CertEnroll/CA1.crl
   Validity Date:
     start date: 06:01:43 UTC Dec 14 2007
     end date: 06:10:15 UTC Dec 14 2012
   Associated Trustpoints: CA1
 Certificate
   Subject Name:
     Name: CiscoASA.cisco.com
   Status: Pending terminal enrollment
   Key Usage: General Purpose
   Fingerprint: 1a022cf2 9771e335 12c3a530 1f9a0345
   Associated Trustpoint: CA1

    Der Befehl show crypto ca crls zeigt zwischengespeicherte Zertifikatswiderruflisten (CRL) an.

    Der Befehl show crypto key mypubkey rsa zeigt alle generierten Krypto-Schlüsselpaare an.

 CiscoASA# show crypto key mypubkey rsa
 Key pair was generated at: 01:43:45 UTC Dec 11 2007
 Key name: <Default-RSA-Key>
  Usage: General Purpose Key
  Modulus Size (bits): 1024
  Key Data:
   30819f30 0d06092a 864886f7 0d010101 05000381 8d003081 89028181 00d4a509
   99e95d6c b5bdaa25 777aebbe 6ee42c86 23c49f9a bea53224 0234b843 1c0c8541
   f5a66eb1 6d337c70 29031b76 e58c3c6f 36229b14 fefd3298 69f9123c 37f6c43b
   4f8384c4 a736426d 45765cca 7f04cba1 29a95890 84d2c5d4 adeeb248 a10b1f68
   2fe4b9b1 5fa12d0e 7789ce45 55190e79 1364aba4 7b2b21ca de3af74d b7020301 0001
 Key pair was generated at: 06:36:00 UTC Dec 15 2007
 Key name: my.CA.key
  Usage: General Purpose Key
  Modulus Size (bits): 1024
  Key Data:
   30819f30 0d06092a 864886f7 0d010101 05000381 8d003081 89028181 00b8e20a
   a8332356 b75b6600 735008d3 735d23c5 295b9247 2b5e02a8 1f63dc7a 570667d7
   545e7f98 d3d4239b 42ab8faf 0be8a5d3 94f80d01 a14cc01d 98b1320e 9fe84905
   5ab94b18 ef308eb1 2f22ab1a 8edb38f0 2c2cf78e 07197f2d 52d3cb73 91a9ccb2
   d903f722 bd414b0a 3205aa05 3ec45e24 6480606f 8e417f09 a7aa9c64 4d020301 0001
 Key pair was generated at: 07:35:18 UTC Dec 21 2007
 CiscoASA#
```

```
• Der Befehl show crypto isakmp sa zeigt die Informationen zum IKE 1-Tunnel an.
```

CiscoASA#show crypto isakmp sa

```
Active SA: 1
       Rekey SA: 0 (A tunnel will report 1 Active and 1 Rekey SA during rekey)
    Total IKE SA: 1
    1
       IKE Peer: 10.1.1.5
        Type : user
                                Role : responder
                                  State : MM_ACTIVE
        Rekey
               : no

    Der Befehl show crypto ipsec sa zeigt die IPSec-Tunnelinformationen an.

    CiscoASA#show crypto ipsec sa
    interface: outside
        Crypto map tag: dynmap, seq num: 10, local addr: 192.168.1.5
          local ident (addr/mask/prot/port): (0.0.0.0/0.0.0/0/0)
          remote ident (addr/mask/prot/port): (10.5.5.10/255.255.255.255/0/0)
          current_peer: 10.1.1.5, username: vpnuser
          dynamic allocated peer ip: 10.5.5.10
          #pkts encaps: 0, #pkts encrypt: 0, #pkts digest: 0
          #pkts decaps: 144, #pkts decrypt: 144, #pkts verify: 144
          #pkts compressed: 0, #pkts decompressed: 0
          #pkts not compressed: 0, #pkts comp failed: 0, #pkts decomp failed: 0
          #pre-frag successes: 0, #pre-frag failures: 0, #fragments created: 0
          #PMTUs sent: 0, #PMTUs rcvd: 0, #decapsulated frgs needing reassembly: 0
          #send errors: 0, #recv errors: 0
          local crypto endpt.: 192.168.1.5, remote crypto endpt.: 10.1.1.5
          path mtu 1500, ipsec overhead 58, media mtu 1500
          current outbound spi: FF3EEE7D
        inbound esp sas:
          spi: 0xEFDF8BA9 (4024404905)
            transform: esp-3des esp-md5-hmac none
            in use settings ={RA, Tunnel, }
            slot: 0, conn_id: 4096, crypto-map: dynmap
             sa timing: remaining key lifetime (sec): 28314
             IV size: 8 bytes
             replay detection support: Y
        outbound esp sas:
          spi: 0xFF3EEE7D (4282314365)
             transform: esp-3des esp-md5-hmac none
             in use settings ={RA, Tunnel, }
             slot: 0, conn_id: 4096, crypto-map: dynmap
             sa timing: remaining key lifetime (sec): 28314
             IV size: 8 bytes
             replay detection support: Y
Das Output Interpreter Tool (nur registrierte Kunden) (OIT) unterstützt bestimmte show-Befehle.
```

Verwenden Sie das OIT, um eine Analyse der Ausgabe des Befehls show anzuzeigen.

## **Fehlerbehebung**

Dieser Abschnitt enthält Informationen, die Sie zur Fehlerbehebung bei Ihrer Konfiguration verwenden können.

Hier einige mögliche Fehler:

- FEHLER: Importiertes Zertifikat konnte nicht analysiert oder verifiziert werden. Dieser Fehler kann auftreten, wenn Sie das Identitätszertifikat installieren und nicht das richtige Zwischen- oder Stammzertifikat der CA mit dem zugehörigen Vertrauenspunkt authentifiziert haben. Sie müssen das richtige Zwischen- oder Stammzertifikat der CA entfernen und erneut authentifizieren. Wenden Sie sich an Ihren Fremdhersteller, um zu überprüfen, ob Sie das richtige Zertifizierungsstellenzertifikat erhalten haben.
- Das Zertifikat enthält keinen allgemeinen öffentlichen Schlüssel. Dieser Fehler kann auftreten, wenn Sie versuchen, Ihr Identitätszertifikat auf dem falschen Trustpoint zu installieren. Sie versuchen, ein ungültiges Identitätszertifikat zu installieren, oder das Schlüsselpaar, das dem Trustpoint zugeordnet ist, stimmt nicht mit dem öffentlichen Schlüssel überein, der im Identitätszertifikat enthalten ist. Geben Sie den Befehl show crypto ca certificate trustpointname aus, um zu überprüfen, ob Sie Ihr Identitätszertifikat auf dem richtigen Vertrauenspunkt installiert haben. Suchen Sie nach dem Posten, der Associated Trustpoints angibt: Wenn der falsche Vertrauenspunkt aufgeführt ist, verwenden Sie die in diesem Dokument beschriebenen Verfahren, um den entsprechenden Vertrauenspunkt zu entfernen und neu zu installieren. Überprüfen Sie außerdem, ob das Schlüsselpaar seit der Generierung der CSR-Nummer nicht geändert wurde.
- FEHLER: ASA/PIX Sev=Warning/3 IKE/0xE300081 Ungültige Remote-Zertifikat-ID:Wenn Authentifizierungsprobleme mit Zertifikaten auftreten, kann diese Fehlermeldung im VPN-Client angezeigt werden. Verwenden Sie den Befehl crypto isakmp identity auto in der ASA/PIX-Konfiguration, um das Problem zu beheben.

## Zugehörige Informationen

- Support-Seite für Cisco Adaptive Security Appliance
- <u>Support-Seite für Cisco VPN-Clients</u>
- Konfigurieren von Microsoft Server als Zertifizierungsstelle (Certificate Authority, CA)
- <u>Technischer Support und Dokumentation Cisco Systems</u>